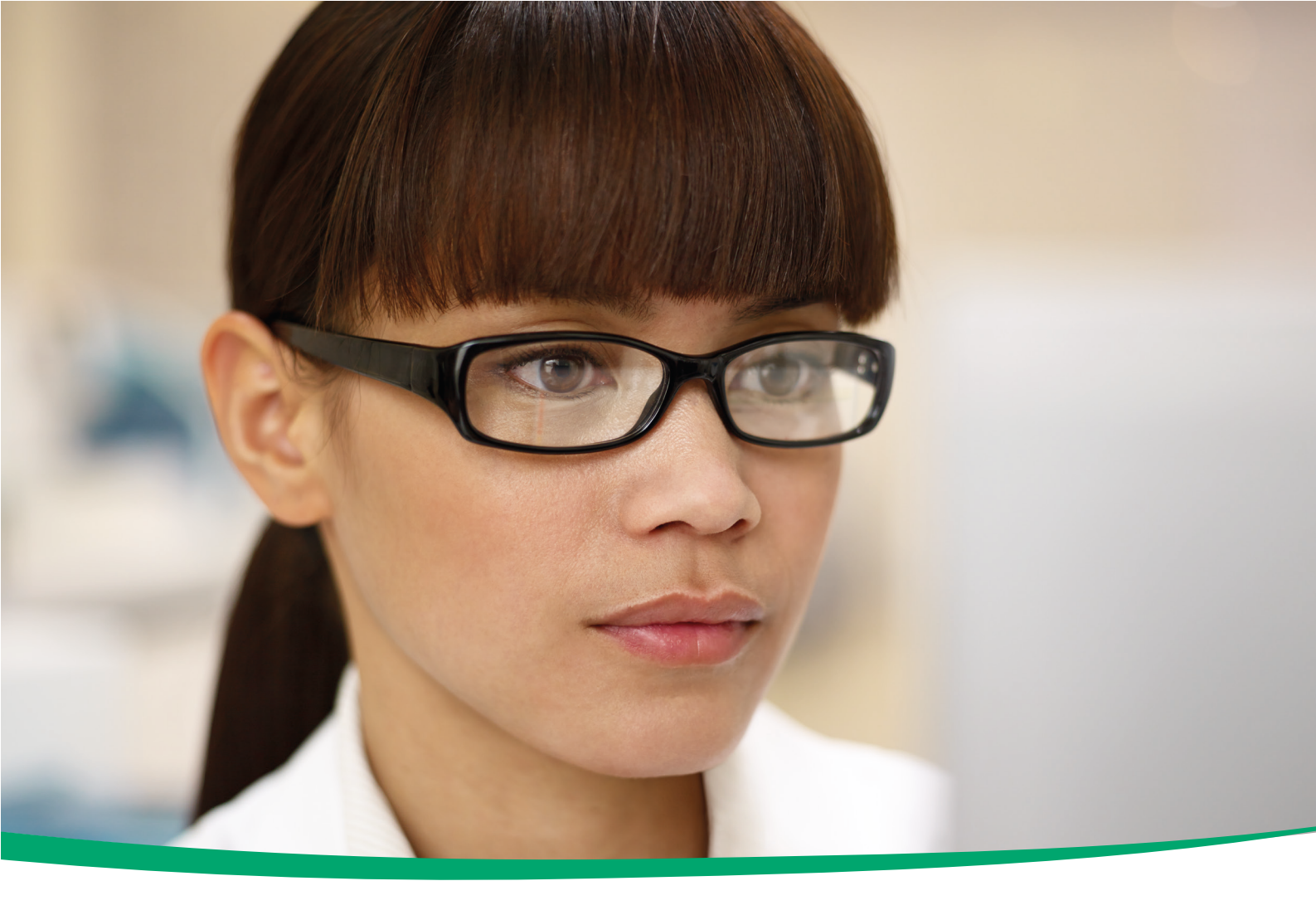

# cobas<sup>®</sup> infinity central lab

User Guide Version 3.4

Software version 2.5 **cobas<sup>®</sup> infinity** lab link module

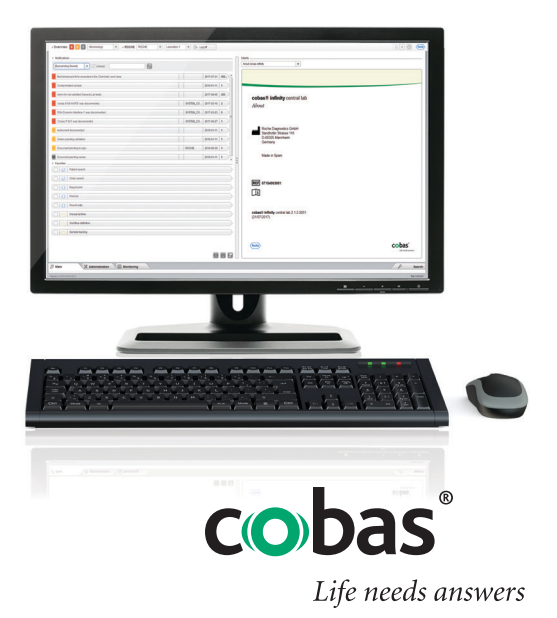

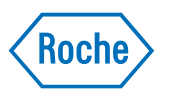

# **Publication information**

| Publication version | Software version | Revision date  | Change description                                          |
|---------------------|------------------|----------------|-------------------------------------------------------------|
| 1.0                 | 2.0              | June 2016      | First edition                                               |
| 1.1                 | 2.0              | June 2016      | New features of software version 2.0                        |
| 1.2                 | 2.0              | June 2016      | Minor updates                                               |
| 1.3                 | 2.0              | September 2016 | New features of software version 2.0 and new chapters added |
| 2.0                 | 2.1              | May 2017       | New features of software version 2.1                        |
| 2.1                 | 2.1.2            | July 2017      | New features of software version 2.1.2                      |
| 2.2                 | 2.1              | November 2017  | Software version changed to include all 2.1 patches         |
| 3.0                 | 2.2              | November 2017  | New features of software version 2.2                        |
| 3.1                 | 2.3              | March 2018     | New features of software version 2.3                        |
| 3.2                 | 2.4              | September 2018 | New features of software version 2.4                        |
| 3.3                 | 2.5              | November 2018  | New features of software version 2.5                        |
| 3.4                 | 2.5              | January 2019   | Minor changes coming from 2.5 service patches               |

Revision history of User Guide

**Edition notice** 

This publication is intended for operators of the **cobas**<sup>®</sup> **infinity** central lab.

Every effort has been made to ensure that all the information contained in this publication is correct at the time of publishing. However, the manufacturer of this product may need to update the publication information as output of product surveillance activities, leading to a new version of this publication.

Where to find information The User Assistance contains all information about the product, including the following:

- Safety
- Routine operation
- Configuration information

The **User Guide** focuses on routine operation. The chapters are organized according to the normal operation workflow.

## **General attention**

To avoid incorrect results, ensure that you are familiar with the instructions and safety information.

- Pay particular attention to all safety notices.
- Always follow the instructions in this publication.
- Do not use the software in a way that is not described in this publication.
- Store all publications in a safe and easily retrievable place.

| Training                            | Do not carry out operation tasks or maintenance actions<br>unless you have received training from Roche<br>Diagnostics. Leave tasks that are not described in the<br>user documentation to trained Roche Service<br>representatives.                                                                                                    |
|-------------------------------------|----------------------------------------------------------------------------------------------------|
| Images                              | The screenshots in this publication have been added<br>exclusively for illustration purposes. Configurable and<br>variable data, such as tests, results, or path names visible<br>therein must not be used for laboratory purposes.                                                                                                    |
| Warranty                            | Any customer modification to the system renders the warranty or service agreement null and void.                                                                                                    |
|                                     | For conditions of warranty, contact your local sales representative or refer to your warranty contract partner.                                                                                                    |
|                                     | Always leave software updates to a Roche Service representative, or perform such updates with their assistance.                                                                                                    |
| Copyright                           | © 2013-2019, F. Hoffmann-La Roche Ltd. All rights reserved.                                                                                                    |
| License information                 | <b>cobas</b> <sup>®</sup> <b>infinity</b> central lab software is protected by contract law, copyright law, and international treaties.<br><b>cobas</b> <sup>®</sup> <b>infinity</b> central lab contains a user license between F. Hoffmann-La Roche Ltd. and a license holder, and only authorized users may access the software and use it. Unauthorized use and distribution may result in civil and criminal penalties. |
| Open Source and Commercial Software | <b>cobas</b> <sup>®</sup> <b>infinity</b> central lab may include components or<br>modules of commercial or open-source software. For<br>further information on the intellectual property and other<br>warnings, as well as licenses pertaining to the software<br>programs included in <b>cobas</b> <sup>®</sup> <b>infinity</b> central lab, refer to<br>the electronic distribution included with this product.           |
|                                     | This open source and commercial software and <b>cobas</b> <sup>®</sup> <b>infinity</b> central lab as a whole can constitute a device regulated in accordance with applicable law. For more detailed information, refer to the user manual and labeling.                                                                                                    |
|                                     | Please note that the respective authorization is no longer valid according to the corresponding legislation should any unauthorized changes be made to <b>cobas</b> <sup>®</sup> <b>infinity</b> central lab.                                                                                                    |
| Trademarks                          | The following trademarks are acknowledged:                                                                                                    |

| COBAS, COBAS INFINITY, and LIFE NEEDS ANSWERS |
|-----------------------------------------------|
| are trademarks of Roche.                      |

All other trademarks are the property of their respective owners.

Feedback Every effort has been made to ensure that this publication fulfills the intended use. All feedback on any aspect of this publication is welcome and is considered during updates. Contact your Roche representative, should you have any such feedback.
 Disclaimer This publication may contain information and references

to products that may not be available in your country or sold by Roche Diagnostics. This publication makes no claims regarding the use or performance of those products. Selected third-party products are available for use with **cobas**<sup>®</sup> **infinity** central lab.

## **Contact addresses**

| <b></b> | Roche Diagnostics GmbH<br>Sandhofer Strasse 116<br>D-68305 Mannheim<br>Germany<br>Made in Spain |
|---------|-------------------------------------------------------------------------------------------------|
| REF     | 07154003001                                                                                     |
| Ţ       |                                                                                                 |
|         | Distributed in USA by:<br>Roche Diagnostics<br>9115 Hague Road<br>Indianapolis<br>Indiana       |

USA

# **Table of contents**

| Publication information            | 2  |
|------------------------------------|----|
| Contact addresses                  | 4  |
| Table of contents                  | 5  |
| Intended use                       | 7  |
| Use environment and intended users | 8  |
| Symbols and abbreviations          | 8  |
| Safety classifications             | 10 |
| System safety information          | 11 |
| 21 CFR Part 11 compliance          | 16 |
|                                    |    |

## Interface overview

## 1 Interface overview

| Accessing the software                  | 23 |
|-----------------------------------------|----|
| About the software framework            | 26 |
| Performing basic tasks in the software  | 28 |
| Filtering                               | 36 |
| Sorting and exporting table information | 39 |
| About the common interface items        | 41 |

#### **Routine tasks**

| 2 | General tasks                               |    |
|---|---------------------------------------------|----|
|   | Viewing and assigning comments              | 47 |
|   | Printing barcode labels manually            | 51 |
|   | Patient management                          | 58 |
|   | Checking connections                        | 60 |
|   | Searching for order and patient information | 61 |
|   | Releasing tests or orders                   | 64 |
| 3 | Pre-analysis                                |    |
|   | Order and pre-order management              | 67 |
|   | Handling samples                            | 72 |
| 4 | Post-analysis                               |    |
|   | Reports                                     | 79 |
|   |                                             |    |

## Appendix

Index

87

## Intended use

The  $\mathbf{cobas}^{\mathbb{R}}$  infinity central lab application is intended to be used for:

- the configuration and connectivity management of instruments and software systems
- the management of data regarding
  - Samples
  - Technical validation including automatic release
  - Quality Control (both qualitative and quantitative)
  - Test results and their entry (offline workplaces)
- the management and storing of information, such as
  - Samples Archiving Storage information
  - Rule engine for technical validation
  - Notifications from any part of the system
  - Reagent and Calibrator management
  - Turn Around Time management
  - Production statistics

In addition to the above intended use, the **cobas**<sup>®</sup> **infinity** central lab application is intended for:

- the management of data regarding
  - Order Data
  - Patient Data
  - Medical Validation support
  - Result Consolidation and Reporting
  - Billing support
- the management and storing of information, such as
  - General statistics (Data Warehouse)
- Microbiology workflows and data for: (Microbiology module)
  - human samples

# Use environment and intended users

|                                                      | The <b>cobas<sup>®</sup> infinity</b> central lab software is intended for Clinical Laboratories.                                                                                                    |
|------------------------------------------------------|----------------------------------------------------------------------------------------------------|
|                                                      | You can find different user profiles using the <b>cobas</b> <sup>®</sup> <b>infinity</b> central lab software.                                                                                                    |
| Field Service Engineer (global and local)            | Field Service Engineers configure the system and master<br>data (test, test groups, senders, instruments, reports,<br>interfaces, etc.) according to specific requirements of the<br>customers with regards to connected hosts, instruments<br>and sample workflow.<br>Access level depends on user rights.                                                                                                    |
| Lab Technician                                       | Lab technicians utilize the solution to perform technical<br>validation on patient and QC results, manually edit orders<br>(add or remove tests, edit patient-demographic data),<br>enter patient and QC results that have been obtained<br>from off-line workplaces, print-out patient and QC<br>reports, archive samples, retrieve samples from the<br>archive, etc.<br>Access level depends on specific user rights. |
| Lab Physician/Director                               | Lab Physicians/Directors utilize the solution to check<br>technically validated results, search for samples or test<br>results on patient results, and add comments to the<br>results or order.<br>Access level depends on specific user rights.                                                                                                    |
| Lab IT Administrator                                 | Lab IT Administrators maintain users and authorization,<br>and maintain tests and senders.<br>Access level depends on specific user rights.                                                                                                    |
| GP/Hospital doctor/Hospital<br>nurse/Community nurse | These users are not employers of the laboratory, thus<br>their access is restricted to the Lab Link module only.<br>They enter orders manually within the Lab Link module,<br>release print-outs of barcode labels for the tubes for<br>positive patient/sample identification, release print-outs<br>of reports for the patient for blood drawing, view and print<br>the patient result report of their patients.      |
| Phlebotomist                                         | These users are employers of the laboratory, but their<br>access is restricted to the Lab Link module only.<br>Phlebotomists confirm in the system that the samples<br>have been taken according to the order.                                                                                                    |

# Symbols and abbreviations

**Product names** 

Except where the context clearly indicated otherwise, the following product names and descriptors are used.

| Product name                                               | Descriptor |
|------------------------------------------------------------|------------|
| cobas <sup>®</sup> infinity central lab                    | software   |
| cobas <sup>®</sup> infinity general lab                    | module     |
| <b>cobas<sup>®</sup> infinity</b> emergency<br>lab         | module     |
| cobas <sup>®</sup> infinity lab flow                       | module     |
| cobas <sup>®</sup> infinity lab link                       | module     |
| cobas <sup>®</sup> infinity microbiology                   | module     |
| <b>cobas<sup>®</sup> infinity</b> total quality management | module     |
|                                                            |            |

Product names

## Symbols used in the publication

| Symbol           | Explanation                                                                    |  |  |
|------------------|--------------------------------------------------------------------------------|--|--|
| •                | List item                                                                      |  |  |
| •                | Related topics containing further information                                  |  |  |
| -`\$-            | Tip. Extra information on correct use or useful hints.                         |  |  |
| •                | Start of a task                                                                |  |  |
| 0                | Extra information within a task                                                |  |  |
| <b>→</b>         | Result of an action within a task.                                             |  |  |
| 7                | Frequency of a task.                                                           |  |  |
| 0                | Duration of a task.                                                            |  |  |
| 1                | Materials that are required for a task.                                        |  |  |
| 8_<br>8_         | Prerequisites of a task.                                                       |  |  |
| <b>•</b> ≘       | Topic. Used in cross-references to topics.                                     |  |  |
| •                | Task. Used in cross-references to tasks.                                       |  |  |
| ē                | Figure. Used in figure titles and cross-<br>references to figures.             |  |  |
| <b>==</b>        | Table. Used in table titles and cross-references to tables.                    |  |  |
| √xy              | Equation. Used in cross-references to equations.                               |  |  |
| (j) <sup>9</sup> | Code example. Used in code titles and cross-<br>references to codes.           |  |  |
| []               | Square bracket. Used in the items name as defined by your system administrator |  |  |
| Symbols          | Symbols used in the publication                                                |  |  |

#### Abbreviations

The following abbreviations are used.

| Abbreviation | Definition                               |
|--------------|------------------------------------------|
| ANSI         | American National Standards<br>Institute |
| EN           | European standard                        |
| n/a          | not applicable                           |
| UPS          | Uninterruptible Power Supply             |

Abbreviations

## Safety classifications

The safety precautions and important user notes are classified according to the ANSI Z535.6 standard. Familiarize yourself with the following meanings and icons.

These symbols and signal words are used for specific hazards:

#### **▲ WARNING**

Warning...

 ...indicates a hazardous situation which, if not avoided, could result in death or serious injury.

## **▲** CAUTION

Caution...

 ...indicates a hazardous situation which, if not avoided, could result in minor or moderate injury.

## NOTICE

Notice...

 ...indicates a hazardous situation that, if not avoided, may result in damage to the system.

Important information that is not safety relevant is indicated with the following icon:

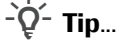

...indicates additional information on correct use or useful tips.

## System safety information

Roche Diagnostics has established a series of recommendations with the aim of allowing the user to work with the software under safe conditions and guaranteeing the correct operation and proper performance of the communication network in which this product has been installed.

 $\dot{\dot{V}}$  Read the following recommendations carefully for the correct operation of the software.

#### **Security**

#### **△** WARNING

Secure infrastructure

Risk of privacy violations.

- A secure infrastructure must be established for the software network and security policies must be defined to address potential problems or system failures.
- Access is controlled by a login. Every access to the software is registered and logged, including the unsuccessful ones.
- Pay special attention when configuring the number of logon attempts, the password expiry period, and session management.

#### **△** WARNING

**Enabled security parameters** 

All security parameters (profiles, access restrictions, etc.) are enabled by default. Remember that disabling security parameters may lead to potentially major risks, e.g. unqualified staff may change instruments or system configurations, or unauthorized users may access confidential information.

#### UPS

### **▲ WARNING**

#### UPS usage and software shutdown

Risk of data becoming lost or corrupted in the event of a power failure

- It is strongly recommended to use a UPS and to perform regular UPS maintenance.
- It is strongly recommended to keep the journaling feature activated.
- There should be a standard procedure to shut down the software. You must exit the software before shutting down the computer on a daily basis. Having a UPS that can perform a safe shutdown installed mitigates the risk of data loss due to power failure.

#### **△** CAUTION

UPS usage

Risk of data loss in the event of a power failure

- It is strongly recommended to use a UPS.
- It is strongly recommended to keep the journaling feature activated.

#### User settings

### **△** WARNING

Restricting access to critical functions

Risk of confidential information being accessed

 It is recommended to grant users the minimum rights necessary to perform their tasks to protect confidential data and configuration items in the database.

#### **△** WARNING

Access to the software and user accounts

- Access to the software should only be granted to users who have been trained and assigned a user name and password. The password must be confidential and must comply with the usual security principles. It must be changed periodically to prevent unauthorized parties from gaining access.
- There must be one account per user. Do not create generic user accounts to be used by more than one person. Create a different account for each user, even if they have the same access rights.
- It is recommended that you develop a Standard Operating Procedure (SOP) to ensure that only qualified staff access the software.

#### **△** WARNING

Passwords, access, and system shutdown

- For security reasons and for patient confidentiality, all users must exit the software or lock their computer before leaving their workplace.
- It is recommended to correctly configure the automatic log-off time.

#### **△** CAUTION

System performance

Risk of delayed results

 To ensure the operation of the system at full capacity, avoid connecting more users or instruments than your infrastructure supports.

- Q- System configurations

The preconfigured settings in the system must only be used as a reference. It is recommended that they are not used as default settings since they should be modified to suit the system and the health center requirements.

#### General

## 

**Regional settings** 

 Make sure that the configuration of the software matches the regional settings and the local requirements.

### **△** CAUTION

Servers and software performance

Risk of delayed results

- Use servers that are correctly dimensioned to the needs of your installation to guarantee the best performance of the software.
- It is recommended to configure the servers using a high availability and data redundancy system. The existence of a second server prevents data loss in the event of severe or critical failures in the system.

Alarms on validation screens and reports

Risk of incomplete results that could lead to a wrong diagnosis

 To prevent users from validating results without taking into account important information, always configure alarms for validation screens and reports.

### **△** CAUTION

**Barcodes** 

Risk of delayed results

- It is strongly recommended to have appropriate Standard Operating Procedures (SOP) to avoid an incorrect handling of tubes.
- It is recommended to use barcodes for tubes and trays to easily identify and locate samples.

 $\dot{V}$  All the changes made in the software are recorded using an audit trace.

#### Backups

# 

## Backup protocol

Risk of data loss

- It is strongly recommended to activate regular cache backup and recovery features (preferably daily).
- It is strongly recommended to store (daily) cache backup files in a safe place.
- It is strongly recommended to use a hardware mirroring system

#### **A WARNING**

**Backups and updates** 

 Before upgrading the software, make backups of all databases and system configurations.

#### Instruments and reading devices

#### **WARNING**

The software is not prepared to receive different units for the same test and host, or from the same test and different hosts. When receiving the information, the software applies the test units that have been configured.

Risk of incorrect results

- Be careful when configuring the test primary and secondary units. If the units in the software do not match the ones received from the external host or instrument, ensure that the correct modification is applied for every result received.
- If the units change from one message to another for the same test, you must apply the necessary result modification in the system to match the test units.

#### **A WARNING**

#### **Repeated values**

Results may be misinterpreted if instruments do not show the time when results were sent, or if the same results are received for the same test with the same timestamp.

Keep in mind that, in this case, results could be repeated simply due to data being transmitted twice and not because a test was repeated.

## -Q- Reading devices

Risk of results being misinterpreted

 It is recommended that you use reading devices (optical readers, barcode readers, card readers, etc.) to take results. Check the reading devices are operating correctly before using them in real environments.

#### **Results**

#### **△** WARNING

#### **Result format**

Risk of results being misinterpreted or wrong results

- To prevent the software to misinterpret results, do not use separators for thousands when entering results.
   Only decimal separators must be used.
- Ensure that instruments and hosts are also configured to not use separators for thousands.

## 21 CFR Part 11 compliance

The Food and Drug Administration (FDA) of the United States under Title 21 of the US Code of Federal Regulation Part 11 (21 CFR Part 11) establishes the requirements to ensure that electronic records and electronic signatures are trustworthy, reliable, and equivalent to paper records with traditional handwritten signatures.

**cobas**<sup>®</sup> **infinity** central lab provides the capability to meet the requirements of part 11 compliance if the system is configured and used properly within the customer's processes. This section describes the steps and settings that are necessary to ensure that the software is configured to meet the requirements of this regulation.

The final responsibility of 21 CFR Part 11 compliance relies on the adequate implementation by the customer ensuring both procedural controls (that is, Standard Operating Procedures, training) and administrative controls.

In case customers need to be compliant with 21 CFR Part 11 regulatory requirements, the software should be configured according to the customer's policies and needs. Otherwise, the following configurations are recommended:

| ID | Parameter                                                                  | Description                                                                                                    | Recommended value      |
|----|----------------------------------------------------------------------------|----------------------------------------------------------------------------------------------------|------------------------|
| 1  | Accessing the application via<br>Direct Access without having<br>to log on | When accessing the software using a link or<br>externally, this parameter allows you to access only<br>the screens marked as accessible without having<br>to enter the password and user name on the logon<br>screen.                                            | No (default value)     |
| 2  | Backup (Folder path)                                                       | This parameter allows you to configure the directory where the backups of the application databases are stored.                                                                                                    | Folder path configured |
| 3  | Session timeout (min)                                                      | This parameter allows you to specify how long the<br>session is kept open (in minutes) since activity was<br>last detected. Once this time is exceeded, the<br>software logon screen appears, and the user name<br>and password must be entered again.           | 15                     |
| 4  | Direct access session<br>timeout (min)                                     | This parameter only applies to sessions accessed<br>from an external environment. This parameter<br>allows you to specify how long the session is kept<br>open (in minutes) since activity was last detected.<br>Once this time is exceeded, the session closes. | 15                     |
| 5  | Days configuration trace is kept                                           | Indicates the number of days the configuration trace will be kept before deleting it.                                                                                                    | 9999                   |
| 6  | History retention period (d)                                               | Days before the deletion the order traces.                                                                                                    | 9999                   |

**General parameters** 

Administration > General > General parameters

m Parameter configuration for 21 CFR Part 11 compliance

| ID | Parameter                                                                                                    | Description                                                                                                    | Recommended value  |
|----|----------------------------------------------------------------------------------------------------|----------------------------------------------------------------------------------------------------|--------------------|
| 7  | Delete the orders and<br>patients from the recycle bin<br>after (hours)                                                                    | When deleting orders and patients, the application<br>sends them to the recycle bin. These orders /<br>patients remain in the recycle bin until they exceed<br>the number of hours set in this parameter. The<br>system then proceeds to permanently delete these<br>items from the database via the end of day process.                                                                                                    | 24 (default value) |
| 8  | Number of logon attempts<br>before the user is blocked                                                                                     | Indicates the number of consecutive mistakes that the you can make when logging in.                                                                                                    | 5                  |
| 9  | Password renewal period (d)                                                                                                    | Period of time when the system will request to change the password for a user.                                                                                                    | 90 (default value) |
| 10 | Password expiry warning (d)                                                                                                    | Period of time when the system will start reminding<br>you to change the password before the password<br>renewal period.                                                                                                    | 10                 |
| 11 | Minimum number of<br>uppercase letters in<br>password                                                                                      | Minimum number of uppercase letters that the password must contain.                                                                                                    | 1 (default value)  |
| 12 | Minimum number of digits or symbols in password                                                                                            | Minimum number of digits or symbols that the password must contain.                                                                                                    | 1 (default value)  |
| 13 | Minimum password length                                                                                                    | Minimum length required for the password.                                                                                                    | 6 (default value)  |
| 14 | Request password when<br>accessing the validation<br>screen (positive user<br>identification) and the rule<br>engine administration screen | Indicates if the password for the user will be<br>requested when entering the validation screen or<br>Rule Engine validation screen.                                                                                                    | Yes                |
| 15 | Enable automatic data removal in database                                                                                                  | Indicates if the system will remove order data automatically from the database.                                                                                                    | No (default value) |
| 16 | Add comment when editing<br>validated tests (for all required<br>applications: General Lab,<br>Emergency Lab and<br>Microbiology)          | When enabling this parameter, the application<br>forces the user who edits validated results and<br>wants to save them, to enter a comment. The<br>callout that appears for entering the comment<br>cannot be left empty. It is possible to enter a coded<br>comment.<br>These comments do not appear by default in the<br>report. If you want to view them there, the check<br>box of the Imp./Host column on the Comments<br>screen should be selected. | Yes                |
| 17 | Request confirmation when<br>changing results (for all<br>required applications: General<br>Lab and Emergency Lab)                         | If this parameter is enabled, the system requests<br>you to confirm whether the test result change<br>should actually be saved in the database. This<br>option helps you avoid mistakes.                                                                                                    | Yes                |

Parameter configuration for 21 CFR Part 11 compliance

## **Reports** Administration > Reports > Definition

| ID | Configuration                                                     | Procedure                                                                                                    |
|----|-------------------------------------------------------------------|----------------------------------------------------------------------------------------------------|
| 18 | Report configuration includes the user that validates the result. | <ol> <li>Choose the corresponding report.</li> <li>Choose the Design button.</li> <li>Include the Validation user name list field in the report.</li> </ol> |

Report configuration for 21 CFR Part 11 compliance

The following settings must be properly configured to comply with this regulation:

| П  | D Configuration                                                       |
|----|-----------------------------------------------------------------------|
| 19 | Check Backup List (Database configuration)                            |
| 20 | Check Backup Task (Database configuration)                            |
| 21 | The communication channel uses SSL or HTTPS between client and server |
| ⊞  | Backup and communication configuration for 21 CFR Part                |

11 compliance

To ensure that these settings are properly configured, contact your Roche Service Representative.

It is recommended that customers keep evidence of this configuration according the required regulations.

# **Interface overview**

1 Interface overview......21

# **Interface overview**

After accessing the software, you can perform basic tasks such as changing the module or the profile, or filtering and sorting the information displayed on your screen.

| In this chapter                             | 1  |
|---------------------------------------------|----|
| Accessing the software                      | 23 |
| Logging on to the software                  | 23 |
| Logging off the software                    | 24 |
| Changing the password                       | 24 |
| About the software framework                | 26 |
| Performing basic tasks in the software      | 28 |
| Changing the software module                | 28 |
| Changing the user profile                   | 28 |
| Changing the profile location               | 29 |
| About location and multisite                | 30 |
| Viewing notifications                       | 32 |
| About the Notifications screen              | 33 |
| Assigning and managing shortcuts            | 33 |
| Navigating through tabs, menus, and screens | 34 |
| Searching for general information           | 35 |
| Filtering                                   | 36 |
| Filtering drop-down list values             | 36 |
| Filtering table information                 | 37 |
| Saving a filter                             | 37 |
| Deleting a saved filter                     | 38 |
| Sorting and exporting table information     | 39 |
| Sorting table information                   | 39 |
| Exporting tables                            | 40 |
| About the common interface items            | 41 |
| List of common function keys                | 41 |
| List of common icons                        | 41 |

Table of contents

# Accessing the software

## In this section

Logging on to the software (23) Logging off the software (24) Changing the password (24)

# Logging on to the software

You need to log on to the software to carry out any tasks.

- □ A compatible browser
- $\hfill\square$  A valid user name and password

## To log on to the software

- **1** Open the software or type the server address as provided by your administrator.
- 2 If you are working with LDAP, from the **Domain** dropdown list, choose an option.
- **3** On the logon screen, fill in the following fields:
  - User name
  - Password
- 4 Choose the **Confirm** button.
  - If you exceed the number of logon attempts available, contact your system administrator.
- **5** If a Java callout appears, select the [Allow] option to be able to detect printers later on.

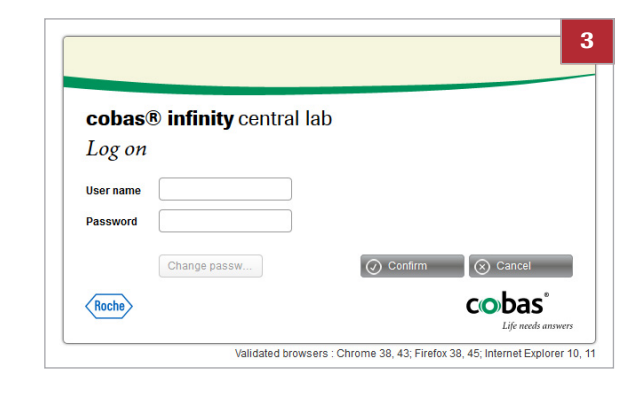

# Logging off the software

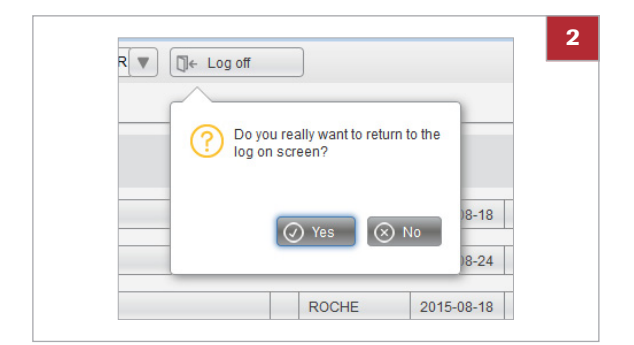

For safety reasons, you need to exit the software after completing your task.

## To log off the software

- 1 From any screen, choose the **Log off** button located in the information area.
- 2 To confirm that you want to exit the software, choose the Yes button from the callout.

# Changing the password

You can change the software password whenever you want, whenever the system requires it, or when your current password is about to expire or is no longer safe.

 $\dot{\dot{V}}$  If you are working with LDAP, you cannot change your password.

## To change the software password

- 1 On the logon screen, fill in the **User name** field, and then press the Tab key.
- 2 Choose the Change password button.

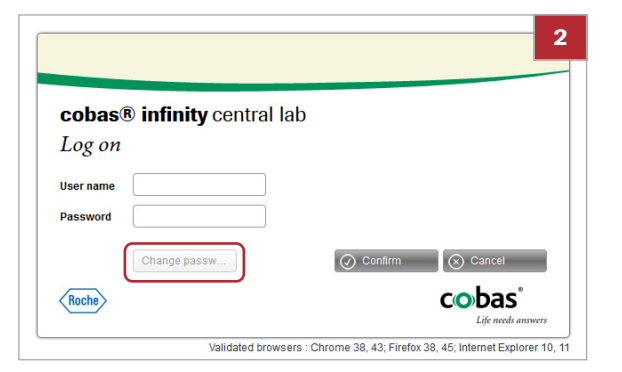

| Current page | word *    |  |  |
|--------------|-----------|--|--|
| Current pass | woru      |  |  |
| New passwo   | rd *      |  |  |
| Repeat new j | assword * |  |  |
|              |           |  |  |

- In the dialog box, enter your current password, enter the new password twice, and then choose the Confirm button.
- 4 Log onto the software using your new password.
  - If you have forgotten your password, contact your system administrator.

# **About the software framework**

The software framework consists of different areas that allow you to perform several tasks.

| Descending Severity 🛛 🗸 Unread            | P                        | About cobas infinity                            |                   |
|-------------------------------------------|--------------------------|-------------------------------------------------|-------------------|
| Tube is broken                            | 2016-01-11 1             |                                                 |                   |
| Contaminated sample                       | 2016-01-11 1             |                                                 |                   |
| Alarm for not validated General Lab tests | 17:40:29 218             | ashas® infinity control lob                     |                   |
| Document pending to be approved           | ROCHE 2016-06-08 1       | About                                           |                   |
| 'Cobas C8000' was disconnected.           | SYSTEM_CO 2017-03-10 7 E | 10000                                           |                   |
| 'Cobas C8000-1' was disconnected.         | SYSTEM_CO 2017-03-10 1   |                                                 |                   |
| 'cobas 8100-NWFE' was disconnected.       | SYSTEM_CO 2017-03-10 1   | Roche Diagnostics GmbH<br>Sendhofer Strasse 116 |                   |
| Instrument disconnected                   | 2016-01-11 1             | D-68305 Mannheim                                |                   |
| Orders pending validation                 | 2016-01-11 1             | Comany                                          |                   |
| Document pending to sign                  | ROCHE 2016-06-30 1       | * Made in Spain                                 |                   |
| * Favorites                               |                          | :                                               |                   |
|                                           |                          |                                                 |                   |
|                                           |                          | REF 07154003001                                 |                   |
| Report print                              |                          |                                                 |                   |
|                                           |                          |                                                 |                   |
| Result entry                              |                          | cobas® infinity central lab 2 1 0 2049          |                   |
| L I I Manual archive                      |                          | (13/03/2017)                                    |                   |
| Workfow definition                        |                          |                                                 |                   |
| Sample tracking                           | >                        |                                                 |                   |
|                                           |                          | Roche                                           | cobas'            |
| 1                                         |                          |                                                 | Life route survey |

A Global information area

C Working space

- B Overview area
- Software framework

Global information area

From this area, you can do the following:

- Change the software module
- Change the user profile
- Change the profile location
- Export tables
- Print barcode labels

**Overview area** From this area, you can do the following:

- View notifications
- Assign and manage shortcuts
- · View work area and monitoring charts
- View the software information

**Working space** From this area, you can do the following:

- · Perform a quick search
- Navigate through tabs, menus, and screens

## Belated topics

- Changing the software module (28)
- Changing the user profile (28)
- Changing the profile location (29)
- Exporting tables (40)
- Printing barcode labels manually (51)
- Viewing notifications (32)
- Assigning and managing shortcuts (33)
- Searching for general information (35)
- Navigating through tabs, menus, and screens (34)

# Performing basic tasks in the software

From the main page, you can access the various modules and tabs of the software, as well as perform some basic tasks.

In this section

Changing the software module (28) Changing the user profile (28) Changing the profile location (29) About location and multisite (30) Viewing notifications (32) About the Notifications screen (33) Assigning and managing shortcuts (33) Navigating through tabs, menus, and screens (34) Searching for general information (35)

# Changing the software module

If you need to perform any tasks in a different module, you can switch to it without logging off the software.

For example, to print both General Lab and Microbiology worklists, you can easily switch from one module to the other, if you have access rights.

## • To change the software module

- **1** From the drop-down list located in the global information area, choose the desired module.
  - → The Main tab menu is refreshed with the options available for the selected module.
- 2 If you log off the software and log on again, the last module used is displayed.

| v Overview 2 1                        | Lab Flow         | • | ► ROCHE ADMINISTRATOR V Laboratory 1 | 1            |     |
|---------------------------------------|------------------|---|--------------------------------------|--------------|-----|
|                                       | Emergency lab    | ^ |                                      |              |     |
| v Notifications                       | General Lab      |   |                                      | _            |     |
| Descending Severity                   | Lab Flow         | Е | 2                                    |              |     |
| · · · · · · · · · · · · · · · · · · · | Lab Intelligence |   |                                      |              |     |
| Red turnaround time exceed            | Lab Link         |   | ea (                                 | $\checkmark$ | ROC |
|                                       | Microbiology     | - |                                      |              |     |
| Contaminated sample                   |                  |   |                                      |              | ROC |

# Changing the user profile

You can switch to a different user profile to perform some tasks without logging off the software.

Your user ID can be associated with more than one profile with different access and work rights. You can easily switch from a profile to another to carry out some tasks in the software. <u>8</u>-

□ More than one profile assigned to your user ID

#### To change the user profile

- On any screen, look for the profile drop-down list 1 located in the global information area.
- 2 Open the drop-down list and choose the desired profile.
  - If you log off the software and log on again, the last profile used is displayed.

#### **I** Related topics

Changing the profile location (29)

# Changing the profile location

If you are working in more than one health center or in different services, you can select one of the locations associated with your profile.

Ý When you log on to the software, the last location used is displayed.

□ More than one location assigned to your user ID

#### To change the profile location

- 1 On any screen, look for the location drop-down list located in the global information area.
- 2 Open the drop-down list and choose the desired location.
  - → The Main tab menu is displayed.

#### **I** Related topics

About location and multisite (30). 

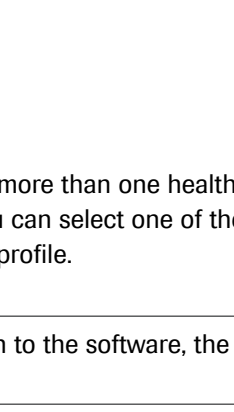

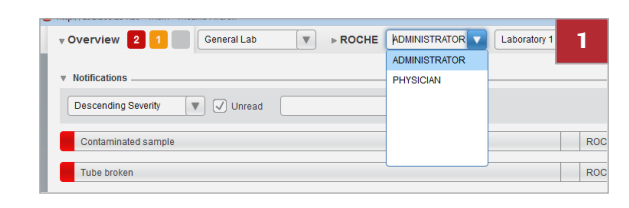

# About location and multisite

|                                                             | A multisite environment allows you to access patient information from any of the locations you are working in.                                                                                                    |
|-------------------------------------------------------------|----------------------------------------------------------------------------------------------------|
| About location                                              | A multisite environment consists of having patient<br>information accessible from different locations. A location<br>can be a laboratory area or a hospital service and each<br>user profile can log on to one or more locations. |
|                                                             | In the software, a location is a configurable demographic that can have one or more values. Consider the following:                                                                                                    |
|                                                             | <ul> <li>All the user profiles must be associated with at least<br/>one location.</li> </ul>                                                                                                    |
|                                                             | <ul> <li>All the tests and orders in the database must be<br/>assigned a location.</li> </ul>                                                                                                    |
|                                                             | <ul> <li>All instruments and hosts must be assigned a location.</li> </ul>                                                                                                    |
|                                                             | $\dot{Q}$ In Main > Queries > Order traces, you can check the location of orders and tests at any time.                                                                                                    |
| Selecting the profile location                              | If your profile is associated with more than one center or<br>service, you can select the location you are working in.<br>This affects the assignment of location to orders and<br>tests.                                         |
|                                                             | · 目 Changing the profile location (29).                                                                                                    |
| Manual or automatic location assignment to orders and tests | When you perform manual tasks such as entering orders,<br>tests, or test results, a location is assigned to orders and<br>tests. In some cases, you can change the order location.                                                |
|                                                             | Some automatic actions performed by hosts, instruments<br>or by the rule engine also result in the assignment of a<br>location to orders, tests, and test results.                                                                |
|                                                             | $-\dot{Q}$ If you are not working in a multisite environment.                                                                                                    |

 $-Q^-$  If you are not working in a multisite environment, you do not have any location associated with your profile. In this case, all the tests and orders in the database are automatically assigned to the default location Laboratory1.

| Type of task or action   | Task or action                                                                       | Location assignment                                                                                                    | Reference                                     |
|--------------------------|--------------------------------------------------------------------------------------|----------------------------------------------------------------------------------------------------|-----------------------------------------------|
| Creating orders          | You create an order from Main > Order entry > Order entry.                           | <ul> <li>The order gets the profile location.<br/>However, you can change the order<br/>location by selecting it from the Location<br/>drop-down list in the Demographics<br/>group box (if displayed).</li> <li>All the tests entered at this time get the<br/>same location as the order.</li> </ul> |                                               |
|                          | You create a pre-order from<br><b>Main &gt; Order entry &gt; [Pre-order entry]</b> . | <ul> <li>The order gets the profile location.<br/>However, you can change the location by<br/>selecting it from the Location drop-down<br/>list in the Order details group box (if<br/>displayed).</li> <li>All the tests entered at this time get the<br/>same location as the order.</li> </ul>      | I Creating a pre-<br>order (68).              |
|                          | You retrieve a pre-order from<br>Main > Order entry<br>> Collection.                 | The order gets the pre-order location and cannot be edited.                                                                                                    | ✓ Collecting a sample (72).                   |
|                          | An instrument sends an order.                                                        | The order and all its tests get the instrument location.                                                                                                    | Contact your Roche<br>Service representative. |
|                          | A host creates an order.                                                             | The order and test locations depend on the host configuration.                                                                                                    | Contact your Roche<br>Service representative. |
|                          | The rule engine creates an<br>order based on an existing<br>order.                   | The new order and all its tests get the location of the existing order.                                                                                                    | Contact your system administrator.            |
| Adding tests             | You add a test to an existing<br>order from Main > Order entry<br>> Order entry.     | The added test gets the profile location, regardless of the order location.                                                                                                    |                                               |
|                          | You add a test to an existing order from a validation screen.                        | The added test gets the profile location, regardless of the order location.                                                                                                    |                                               |
|                          | You retrieve a test affected by a rejection rule.                                    | The retrieved test gets the order location.                                                                                                    |                                               |
|                          | The rule engine adds a test to an existing order.                                    | The added test gets the order location.                                                                                                    | Contact your system administrator.            |
|                          |                                                                                      | $-\dot{\mathbf{V}}$ This action also applies in the case of rejection rules.                                                                                                    |                                               |
| Entering or editing test | You enter or edit the results of a test from a validation screen.                    | The test gets the profile location.                                                                                                    |                                               |
| results                  | The rule engine reruns a test or assigns an automatic result to a test.              | The test location does not change.                                                                                                    | Contact your system administrator.            |
|                          | The rule engine enters or edits the results of a test.                               | The test location does not change.                                                                                                    | Contact your system administrator.            |
|                          | An instrument sends test results or makes a query.                                   | The test gets the instrument location.                                                                                                    | Contact your Roche<br>Service representative. |
|                          | A host sends the results of a test.                                                  | The test location depends on the host configuration.                                                                                                    | Contact your Roche<br>Service representative. |
|                          |                                                                                      |                                                                                                    |                                               |

Manual or automatic location assignment to orders and tests

### Filtering work areas by location

Since all the orders and tests have an assigned location, you can use this demographic to filter your work area items. This way, you can narrow down the number of items displayed.

# **Viewing notifications**

v Overview 2 1 Lab Flow

In the overview area, you can view the alarms and warnings issued by the system when the events configured as alarm triggers take place (orders are not validated, instruments get disconnected, etc.).

 Notification severity conditions configured by your system administrator

## To view notifications

- From the global information area, choose the Overview button to display all the available notifications.
- **2** To filter the notifications, do one of the following:
  - Enter a search term in the search field.
  - Select the Unread check box.

- Notifications

   Descending Seventy
   Unread

   Red turnaround time exceeded in the 'Chemistry' work area

   Tube is broken

   Comment

   Comment

   Comment

   Wew

   O confirm

   Delete

   Q Rock

   Q Rock

   Q Rock

   Q Rock

   Q Rock

   Q Rock

   Q Rock

   Q Rock

   Q Rock

   Q Rock

   Q Rock

   Q Rock

   Q Rock

   Q Rock

   Q Rock

   Q Rock

   Q Rock

   Q Rock

   Q Rock

   Q Rock

   Q Rock

   Q Rock

   Q Rock

   Q Rock

   Q Rock

   Q Rock

   Q Rock

   Q Rock

   Q Rock

   Q Rock

   Q Rock

   Q Rock

   Q Rock

   Q Rock

   Q Rock

   Q Rock

   Q Rock

   Q Rock

   Q Rock

   Q Rock

   Q Rock

   Q Rock

   Q Rock

   Q Rock

   Q Rock

   Q Rock

   Q Rock

   Q Rock

   Q Rock

   Q Rock

   Q Rock

   Q Rock

   Q Rock

   Q Rock

   Q Rock

   Q Rock

   Q Rock

   Q Rock

   Q Rock

   Q Rock

   Q Rock

   Q Rock

   Q Rock

   Q Rock

   Q Rock

   Q Rock

   Q Rock

   Q Rock

   Q Rock

   Q Rock

   Q Rock

   Q Rock

   Q Rock

   Q Rock

   Q Rock

   Q Rock

   Q Rock

   Q Rock

   Q Rock

   Q Rock

   Q Rock

   Q Rock

   Q Rock

   Q Rock

   Q Rock

   Q Rock

   Q Rock

   Q Rock

   Q Rock

   Q Rock

   Q Rock

   Q Rock

   Q Rock

   Q Rock

   Q Rock

   Q Rock

   Q Rock

   Q Rock

   Q Rock

   Q Rock

   Q Rock

   Q Rock

   Q Rock

   Q Rock

   Q Rock

   Q Rock

   Q Rock

   Q Rock

   Q Rock

   Q Rock

   Q Rock

   Q Rock

   Q Rock

   Q Rock

   Q Rock

   Q Rock

   Q Rock

   Q Rock

   Q Rock

   Q Rock

   Q Rock

   Q Rock

   Q Rock

   Q Rock

   Q Rock

   Q Rock

   Q Rock

   Q Rock

   Q Rock

   Q Rock

   Q Rock

   Q Rock

   Q Rock

   Q Rock

   Q Rock

   Q Rock

   Q Rock

   Q Rock

   Q Rock

   Q Rock

   Q Rock

   Q Rock

   Q Rock

   Q Rock

   Q Rock

   Q Rock

   Q Rock

   Q Rock

   Q Rock

   Q Rock

   Q Rock

   Q Rock

   Q Roc
- **3** Choose the desired notification to see its description, and then do one of the following:
  - To access the screen where the error is detected and solve the issue, choose the View button, if enabled.
  - To confirm that you have read the notification, choose the Confirm button.
  - To delete the notification, choose the Delete button.
  - → If you choose the Confirm button, the notification is marked as read and the notification icon is displayed without any number or with the number of remaining pending notifications.
  - → If you choose the Delete button, the notification disappears.

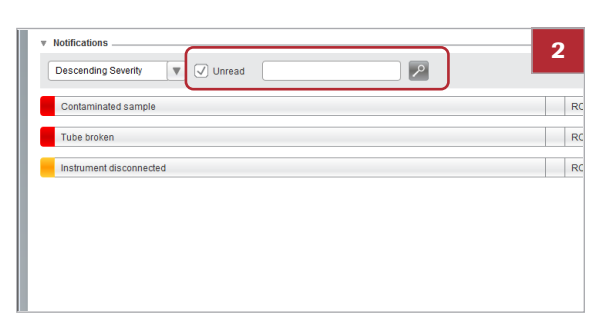

▼ ► ROCHE AD

# **About the Notifications screen**

From the **Notifications** screen, you can view the number and type of pending notifications, as well as any related comments.

|                              |                  |   | A Clie roi | y on         |   |
|------------------------------|------------------|---|------------|--------------|---|
| Notifications                |                  |   |            |              | ( |
| Descending Severity 🔍 Unread | $\triangleright$ |   |            |              |   |
| Contaminated sample          |                  | _ | BOOUE      | 0045 10 00 4 | B |
| Tube broken                  |                  |   | ROCHE      | 2015-12-29 1 |   |
| Instrument disconnected      |                  |   | ROCHE      | 2015-12-29 1 |   |
|                              |                  |   |            |              |   |

- A Number of unread notifications of each type:
   Red: high-severity notifications
- **C** Number of items affected by the corresponding notification.
- Orange: medium-severity notifications
- Gray: low-severity notifications
- **B** Check box indicating that the notification has been read.

Notification screen

- **I** Related topics
- Warning management (709)

# Assigning and managing shortcuts

You can assign up to 25 shortcuts to your most frequently used screens to be able to access them quickly from the **Overview** screen.

## • To assign or delete a shortcut

- 1 Go to the screen that you want to assign to your favorites list, and then choose the 🛒 icon.
  - → A bookmark for the selected screen is displayed in the Favorites panel of the Overview screen.
  - → The star icon turns black.

2 To delete the shortcut, choose it from the Favorites panel in the Overview screen, and then choose the 🛃 button.

#### To sort shortcuts

- 1 In the **Overview** screen, go to the **Favorites** panel.
- 2 Select the check box of the item that you want to move.
- 3 Choose the 🔜 🧮 buttons to move it up or down in the list.
- ▶ ∃ Related topics
- List of common icons (41)

## Navigating through tabs, menus, and screens

Tabs

1

You can navigate through tabs, menus, and working screens to perform tasks.

You can access the tabs, menus, and screens associated with your user profile. Therefore, some of the described items may not be visible to you.

The working space includes four tabs to perform different actions:

- . Main: it allows you to perform daily tasks, such as entering, processing, and printing orders.
- Administration: it allows you to perform • configuration tasks.
- Monitoring: it allows you to check the software performance.
- Search: it allows you to quickly find orders and • patients.

| Result review |
|---------------|
| Report print  |
| Order entry   |
|               |
|               |
|               |
|               |
|               |
|               |

 Favorite 🗌 🔼 Print list

**1** Interface overview

Keyboard shortcuts for tab and menu navigation

Use the following keyboard shortcuts to navigate through tabs and menus:

| ltem  | Кеу            | Action                       |
|-------|----------------|------------------------------|
| Tabs  | Ctrl+Page Down | Move to the right tab        |
|       | Ctrl+Page Up   | Move to the left tab         |
| Menus | Up Arrow       | Move to the upper menu point |
|       | Down Arrow     | Move to the lower menu point |
|       | Right Arrow    | Open the submenu             |
|       | Left Arrow     | Close the submenu            |
|       | Enter          | Access the selected screen   |
|       | Esc            | Close the menu               |

Keyboard shortcuts to navigate through tabs and menus

# Searching for general information

You can search for patients and orders from the main screen without needing to access the corresponding submenus.

## To search for general information

- 1 From the working space, choose the **Search** tab.
- 2 From the **Menu** drop-down list, choose one of the following options:
  - Patient search: search for a given patient in the software.
  - Order search: search for a given order in the software.
  - Patient history: search for orders and tests associated with a given patient.
  - Order traces: check the actions performed on a given order or on all the orders of a given patient.
  - Epidemiological record: search for existing epidemiological records, declared microorganisms, etc.
  - Sent/received: search for samples already sent or pending to be sent to health centers, as well as sample results received by health centers.

### Related topics

- Searching for an order (62)
- Viewing order traces (62)

🖉 Main X Administration Monitoring  $\approx$  $\langle \rangle \star$ > Patient search Order search > > Patient history > Order traces All Epidemiological > > Sent/received

# **Filtering**

Several screens in the software include tables displaying orders, patients, and tests, among others. Also, some drop-down lists contain long lists of items to choose from. You can filter the items on such tables or drop-down lists to find the information you need more easily.

When entering text in filter fields, you can use the following wild-card characters:

- \* matches one or more characters. For example, in the Order ID filter field, enter GL201307\* to obtain the available Order IDs starting with this sequence number, such as GL20130710 and GL20130711.
- ? matches a single character. For example, in the First name filter field, enter J?an if you do not know if the patient's name is Joan or Juan.

#### In this section

Filtering drop-down list values (36) Filtering table information (37) Saving a filter (37) Deleting a saved filter (38)

## Filtering drop-down list values

Wild-card characters in filter fields

You can reduce the values displayed in drop-down lists to find the desired value easily.

## To filter drop-down list values

- 1 From any drop-down list, enter the desired characters to narrow down your search.
  - If you are uncertain about some characters, enter wild-card characters.
- 2 Press Enter.
# Filtering table information

| Menu   | *           |            | Work are | as\Laboratory |             | 1       |
|--------|-------------|------------|----------|---------------|-------------|---------|
|        | Order ID    | Entry date |          | Entry time    | Patient ID1 | Surna   |
|        |             | From       | V        |               |             |         |
|        |             | То         | W        |               |             |         |
|        |             | All        |          |               |             |         |
|        | 1080000003  | 08/01/2015 |          | 11:02:58      | 7           | RODR    |
|        | 1080000007  | 08/01/2015 |          | 11:54:20      | 10          | HINK,   |
|        | 11400000001 | 14/01/2015 |          | 09:48:39      | 8           | RICI, I |
|        | 1270000002  | 27/01/2015 |          | 16:41:43      | 4           | DOE,    |
| 0      | 12700000004 | 27/01/2015 |          | 16:43:29      | 5           | PHILIP  |
|        | 2020000002  | 02/02/2015 |          | 13:00:18      | 2           | SMITH   |
| $\Box$ | 2020000003  | 02/02/2015 |          | 14:37:03      | 5           | PHILIP  |
|        | 2020000004  | 02/02/2015 |          | 15:25:49      | 8           | RICI, I |
|        | 2020000005  | 02/02/2015 |          | 16:59:47      | 9           | STEW    |
|        | 2030000004  | 03/02/2015 |          | 14:03:45      | 3           | DOE,    |

You can reduce the information displayed on tables to see only the items that you need.

## To filter table information

- 1 From any screen, choose the Filter button.
  - → The available filter fields and drop-down lists are displayed.
- 2 Choose the desired filters, and then choose the **Apply** button.

# Saving a filter

HINK, JOSHUA RICI, DANIEL DOE, JOHN

PHILIPS , PETER

PHILIPS , PETER

View orders without tests

27/01/2015

 $\bigcirc$ 

SMITH , SAM

Name \* Pending Res

2

You can save frequently used search configurations to easily apply them when you access the screen again.

## To save a filter

Catalogue, Co

Catalogue, Bi

3

- 1 From any screen, choose the desired filters. Then, choose the **Apply** button.
- 2 Choose the **Capture filter** button.
- 3 In the callout, enter the following:
  - Name of the filter.
  - By default check box: the filter is automatically applied whenever you access the screen.
  - View orders without tests check box and Application drop-down list (only for work areas): the filter shows the orders belonging to the selected module that do not contain tests.
- 4 Choose the **Confirm** button.
  - → The new filter is displayed in the Filter drop-down list.

### Related topics

Deleting a saved filter (38)

|                   |  | •[ |
|-------------------|--|----|
|                   |  | •  |
| Roche Diagnostics |  |    |

 $(\times)$ 

16:43:29

Catalogue, Biochemistry

gue, Bioche

Serology, Catalogue, Bioc

## **Deleting a saved filter**

You can delete a saved filter when you no longer need to apply it or you have to make changes in the search configuration.

#### To delete a captured filter

- 1 From the **Filter** drop-down list, choose the filter you want to delete.
- 2 Choose the **Clear filter** button, and then confirm that you want to delete the filter.
  - The **Clear filter** button can be displayed in a dropdown list depending on the type of screen.

| Status without including delayed tests | Filter | Sort<br>Clear filter<br>Charts  | مر Filter |  |
|----------------------------------------|--------|---------------------------------|-----------|--|
|                                        |        | Closed orders<br>Capture filter | D Print   |  |
|                                        |        | Order entry                     | Labels    |  |
|                                        |        |                                 |           |  |

Capture filte

# Sorting and exporting table information

Several screens in the software, such as work area or validation screens, include tables displaying orders, patients, and tests, among others. You can sort the items on such tables to display them in certain ways, only the information you need, as well as export them to a convenient format.

#### In this section

Sorting table information (39) Exporting tables (40)

## Sorting table information

You can quickly sort table items in ascending or descending order.

 $\dot{\dot{V}}$  Table items are sorted using the ASCII-code order. Therefore:

- Digits come before letters.
- Numbers are sorted as strings. For example, 02, 2, 10 are sorted as follows: 02, 10, 2.
- Non-ASCII characters, such as *ñ*, are placed at the end.

|  | > 1 | Ю | sort | tal | ble | ite | ms |
|--|-----|---|------|-----|-----|-----|----|
|--|-----|---|------|-----|-----|-----|----|

- 1 Choose the column header to sort the desired items in ascending order.
- 2 Choose the column header again to sort the items in descending order.

| <b>C</b> |  |
|----------|--|
| _        |  |
|          |  |
|          |  |
| T.       |  |
|          |  |
|          |  |
|          |  |
| _        |  |
|          |  |
|          |  |
|          |  |
|          |  |
| _        |  |
|          |  |
|          |  |

Ň

| Menu   | *           | < > 🔬 🚾    | ork areas\Laboratory |             | 1      |
|--------|-------------|------------|----------------------|-------------|--------|
|        | Order ID    | Entry date | Entry time           | Patient ID1 | Surna  |
|        | 1080000003  | 08/01/2015 | 11:02:58             | 7           | RODE   |
|        | 1080000007  | 08/01/2015 | 11:54:20             | 10          | HINK   |
|        | 11400000001 | 14/01/2015 | 09:48:39             | 8           | RICI,  |
|        | 1270000002  | 27/01/2015 | 16:41:43             | 4           | DOE ,  |
|        | 1270000004  | 27/01/2015 | 16:43:29             | 5           | PHILI  |
|        | 20200000002 | 02/02/2015 | 13:00:18             | 2           | SMITH  |
|        | 2020000003  | 02/02/2015 | 14:37:03             | 5           | PHILI  |
|        | 2020000004  | 02/02/2015 | 15:25:49             | 8           | RICI , |
|        | 2020000005  | 02/02/2015 | 16:59:47             | 9           | STEW   |
|        | 2030000004  | 03/02/2015 | 14:03:45             | 3           | DOE ,  |
|        | 2030000005  | 03/02/2015 | 14:03:50             | 4           | DOE ,  |
|        | 2030000006  | 03/02/2015 | 17:37:46             | 2           | SMITH  |
| $\neg$ | 2040000001  | 04/02/2015 | 10:09:46             | 1           | DOE,   |

## **Exporting tables**

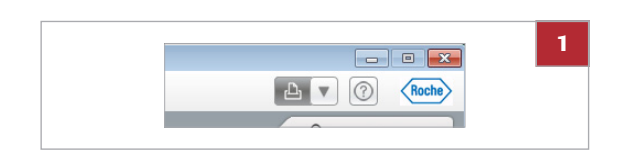

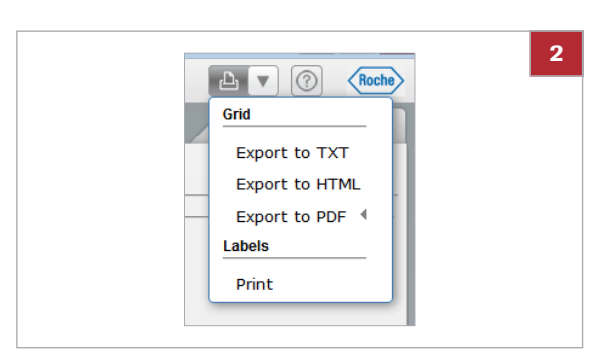

From the global information area, you can export the information displayed on a table to different file formats.

#### To export tables

- 1 From the global information area, choose the Print drop-down list.
- 2 From the Grid group box, choose one of the following options:
  - Export to TXT: to produce a text file using the current browser.
  - Export to HTML: to produce a web file using the current browser.
  - Export to PDF in Vertical or Horizontal format: to produce a PDF file using the current PDF viewer.
  - The 🔄 button performs the last selected action. To print tables again, choose it or press F5.
  - → The table is exported with the information sorted as displayed on the screen.

# About the common interface items

In this section

List of common function keys (41) List of common icons (41)

# List of common function keys

Use your keyboard to perform a series of actions in the software.

Common function keys

You can use these function keys to perform tasks throughout the software.

Screen-specific function keys are described in the corresponding tasks.

| Кеу | Corresponding buttons    | Action                                                                                             |
|-----|--------------------------|----------------------------------------------------------------------------------------------------|
| F1  | -                        | Opens the User Assistance.                                                                         |
| F2  | Confirm or Save buttons  | Saves data.                                                                                        |
| F3  | Delete button            | Deletes data.                                                                                      |
| F4  | Cancel button            | Undoes changes.                                                                                    |
| F5  | 🕒 button                 | Performs the last action selected from the 🕒 💌 drop-down list, that is, printing labels or tables. |
| F6  | < button                 | Returns to the previous screen.                                                                    |
| F7  | Add button               | Enables the configuration area to assign a new item in the Administration tab.                     |
| F8  | Filter and Apply buttons | Enables or applies filters.                                                                        |
| F9  | -                        | Enables the configuration area to edit a new item in the Administration tab.                       |
| F10 | Menu drop-down list      | Opens and closes the main menu.                                                                    |

Common function keys

# List of common icons

**Module icons** 

These icons indicate that the adjacent item belongs to a specific software module.

| Icon | Description                                                |
|------|------------------------------------------------------------|
|      | General Lab module                                         |
| R.   | Microbiology module                                        |
| a. 🔼 | Shared between the General Lab and the Microbiology module |

Module icons

| lcon | Description                     |
|------|---------------------------------|
| +    | Emergency Lab module            |
| ÌÞ   | Lab Flow module                 |
| Q    | Total Quality Management module |

Module icons

# **Routine tasks**

| 2 | General tasks | 45 |
|---|---------------|----|
| 3 | Pre-analysis  | 65 |
| 4 | Post-analysis | 77 |

# **General tasks**

| In this chapter                                 | 2        |
|-------------------------------------------------|----------|
| Viewing and assigning comments                  | 47       |
| Assigning coded comments                        | 47       |
| Assigning rich-text comments                    | 48       |
| List of comment icons                           | 49       |
| Printing barcode labels manually                | 51       |
| Printing order labels                           | 51       |
| Printing tube labels                            | 53       |
| Printing tray labels                            | 54       |
| List of manual print options for barcode labels | 56       |
| Patient management                              | 58       |
| Searching for a patient                         | 58       |
| Viewing a patient's history                     | 59       |
| Checking connections                            | 60<br>60 |
| Searching for order and patient information     | 61       |
| Searching for a pre-order                       | 61       |
| Searching for an order                          | 62       |
| Viewing order traces                            | 62       |
| Releasing tests or orders                       | 64       |

Table of contents

# Viewing and assigning comments

You can provide additional information about a patient, order, or test to a Microbiology tree item so that it is taken into account when validating results.

You can assign comments from various screens in the software, such as the **Order entry** or **Validation** screens. Such information can be accessed whenever the relevant comment icon is displayed.

#### In this section

Assigning coded comments (47) Assigning rich-text comments (48) List of comment icons (49)

## Assigning coded comments

Comment abou

ilable test gro

You can quickly assign standard comments, previously configured, to tests, orders, patients, culture media, samples, and isolates.

You can assign comments from various screens in the software, such as the **Order entry** or **Validation** screens. Such information can be accessed from one the following comment icons:

### To assign coded comments

- 1 Choose the **Comment** button.
- 2 From the **Comment** screen, choose one of the following options to decide where the comment is assigned:
  - Patient

2

O Pat

Orde

O Sample type

○ Tes

V

- Order
- Test
- or, only for Microbiology:
- Culture medium
- Sample type
- Isolate
- This option will be automatically filled according to the icon you choose to enter the screen.
- 3 If necessary, choose the D button to search for the specific item you want to assign the comment to.

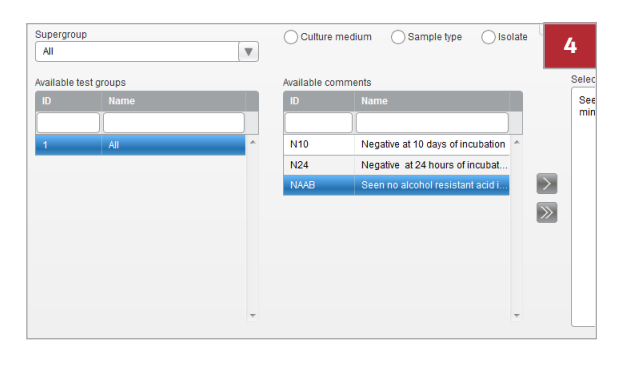

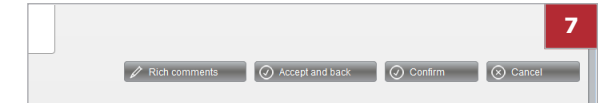

- 4 From the **Supergroup** drop-down list, choose the relevant comment supergroup.
  - → The Available test groups and Available comments group boxes display the available comments.
- **5** Double-click the comment you want to assign.
- 6 Optionally, attach a file.
- 7 Do one of the following:
  - Choose the Accept and back button to save the comment and return to the working screen.
  - Choose the **Confirm** button to save the comment and perform other actions, such as assigning another comment, viewing the comment attachment, sending the comment to the printer or host, and so on.

## Assigning rich-text comments

You can enter free-text comments or customize available coded comments.

You can assign comments from various screens in the software, such as the **Order entry** or **Validation** screens. Such information can be accessed whenever the relevant comment icon is displayed.

### To assign rich-text comments

- 1 Depending on your configuration, choose one of these buttons:
  - Comment: proceed with step 2.
  - Rich text comments: proceed with step 5.
- 2 From the **Comment** screen, choose one of the following options to decide where the comment is assigned:
  - Patient
  - Order
  - Test
  - or, only for Microbiology:
  - Culture medium
  - Sample type
  - Isolate
  - This option will be automatically filled according to the icon you choose to enter the screen.

| 91500000001           | ◯ Test             | Order       | Patient |   |
|-----------------------|--------------------|-------------|---------|---|
| Supergroup            | O Culture medium   | Sample type | Isolate | 2 |
| All                   | ~                  |             |         |   |
| Available test groups | Available comments |             |         | s |

- 3 If necessary, choose the P button to search for the specific item you want to assign the comment to.
- 4 Choose the **Rich text comments** button.
- **5** Do one of the following:

5

6

- In the comment panel, enter your free-text comment and edit its format.
- If you want to edit an available coded comment, choose the Cod. comments button, double-click the desired comment, and then choose the Confirm button.
- 6 Optionally, select the following check boxes:
  - Print/Send to host to print the comment and send it to the host.
  - Use rich-text format in the report to display rich text format in the printed report.
- 7 Optionally, attach a file.
- 8 Choose the **Confirm** button to save the comment and return to the **Comment** screen.
- List of comment icons

Rich comments O Accept and back O Confirm S Cancel

▼ 12 ▼ A<sub>t</sub> · B I U als X<sub>2</sub> X<sup>2</sup> ■ Ξ Ξ Ξ □

▼ 12 ▼ A:\* A \* B I U de X<sub>2</sub> x<sup>2</sup> ■ Ξ Ξ Ξ

Seen no alcohol resistant acid in bacillus 100 microscopic fields observed or observation in ten minutes

en no alcohol resistant acid in bacillus 100 microscopic fields observed or obs-

Arial

mal 💌 Arial

✓ Print and send to the host Use rich-text f

Print and send to the host Use rich-text

Comment icons are displayed next to the order, test or patient ID, or in the **C** or **Type** columns if shown on a table.

Choose the relevant comment icon to access the **Comment** screen and assign a new comment or display the ones already available. You can also place the mouse pointer over the relevant comment icon to display a tooltip with the full comment.

| lcon | Action performed or meaning                                                   | Screens where it can be found   |
|------|-------------------------------------------------------------------------------|---------------------------------|
| C+   | Assigns a comment to an order.                                                | Validation screens              |
| C    | Assigns a comment to a patient.                                               | Validation screens.             |
| C    | Assigns a comment to a test.                                                  | Validation screens.             |
| C    | Displays the order comment and allows you to assign a comment to an order.    | Validation and Queries screens. |
| C    | Displays the patient comment and allows you to assign a comment to a patient. | Validation and Queries screens. |
| C    | Displays the test comment and allows you to assign a comment to a test.       | Validation and Queries screens. |
|      |                                                                               |                                 |

Comment icons

| lcon | Action performed or meaning                                                                | Screens where it can be found                                      |
|------|--------------------------------------------------------------------------------------------|--------------------------------------------------------------------|
|      | Displays the test, sample type, culture medium, or isolate comment when you hover over it. | Seeding, and Validation screens.                                   |
| C.   | Indicates that the comment comes from an instrument.                                       | Type column on the <b>Comment</b> , and <b>Validation</b> screens. |
| Ţ    | Indicates that the comment has been entered manually by a user.                            | Type column on the Comment, and Validation screens.                |
| C,   | Indicates that the comment has been entered automatically by the system.                   | Type column on the <b>Comment</b> , and <b>Validation</b> screens. |

Comment icons

# **Printing barcode labels manually**

From the global information area, you can manually print or reprint barcode labels for a batch of orders, tubes, or trays at any time.

You can also manually print barcode labels for the orders, tubes, or trays you are working with from other screens in the software.

#### In this section

Printing order labels (51) Printing tube labels (53) Printing tray labels (54) List of manual print options for barcode labels (56)

## **Printing order labels**

From the global information area, you can manually print or reprint barcode labels for a batch of orders at any time.

You can choose if you want to print the labels of all the orders, regardless of whether they exist or not, or print only the existing ones.

- ▶ ⑤ To print labels of existing orders manually ▶ (52)
- □ Label printers and label printing options configured by the administrator

### To print order labels manually

- 1 From the global information area, choose the button.
- 2 From the **Printer** drop-down list, choose the desired printer.
- 3 From the Labels group box, choose the Sequential IDs option.
- 4 In the **Order range** group box, choose the date and order sequence numbers ranges.

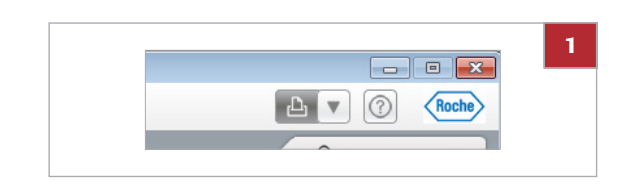

| Select printer | Labels          |          |
|----------------|-----------------|----------|
| Printer *      | Sequential IDs  | <u>^</u> |
| ZBR_1          | Existing orders | E        |
|                | Tubes           | -        |

- **5** In the **Options** group box, do the following:
  - From the **Label** drop-down list, choose the type of label to be printed for each order.
  - In the Number of copies field, enter the number of copies to be printer for each order.
- 6 Choose the **Print** button.
  - You can cancel the printing process at any time by choosing the **Cancel printing** button.

## To print labels of existing orders manually

- 1 From the global information area, choose the button.
- 2 From the **Printer** drop-down list, choose the desired printer.
- 3 From the Labels group box, choose the Existing orders option.
- 4 In the **Order range** group box, choose the date and order ID ranges.
  - In the Order ID from and Order ID to fields, you must enter sequence numbers, instead of full order IDs.
- 5 In the **Options** group box, do one of the following:
  - To define the type of label and the number of copies to be printed for each order, choose the Order ID option.
  - To print the type of label and the number of copies configured by the administrator, choose the Depending on configuration option.
  - This latter option allows you to print order and container labels, as well as labels for Microbiology items, such culture media, secondary tests, and so on.
- 6 Optionally, to print labels only for pending orders, choose the **Only pending** option.
- 7 Choose the **Print** button.
  - You can cancel the printing process at any time by choosing the **Cancel printing** button.

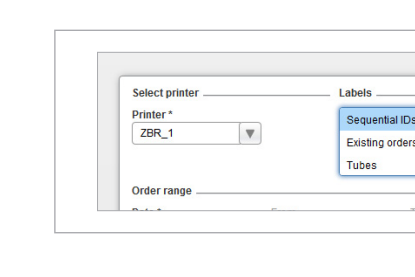

|                 |               | Tubes | * |
|-----------------|---------------|-------|---|
| Order range     |               |       |   |
| Date *          | From          | То    |   |
|                 | ▼             | V     |   |
| Order ID from * | Order ID to * |       |   |
|                 |               |       |   |
| Options         |               |       |   |

Ŀ

• **X** 

Roche

2

▼ ?

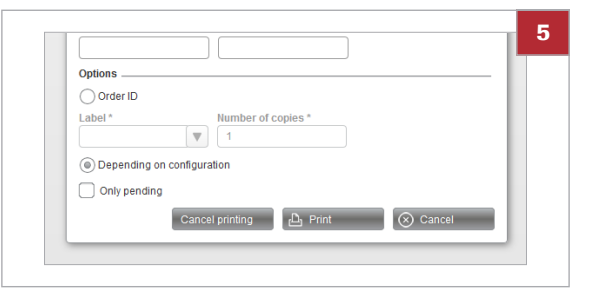

#### Belated topics

List of manual print options for barcode labels (56)

## **Printing tube labels**

From the global information area, you can manually print or reprint tube labels for existing orders.

- Label printers and label printing options configured by the administrator
  - Workplaces configured by the administrator (for some options)

### To print tube labels manually

- 1 From the global information area, choose the 👜 button.
- 2 From the **Printer** drop-down list, choose the desired printer.
- 3 From the Labels group box, choose the Tubes option.
- 4 In the **Order range** group box, choose a date range and then do one of following:
  - To define a range based on order sequence numbers, choose the Sequential ID option and enter the From and To fields.
  - To define a range based on full order IDs, choose the Order ID option and enter the From and To fields.
  - The latter option allows you to define an alphanumeric range. That is, that you can also enter any prefix, suffix, or fixed text included in the order ID.
- **5** To select the types of tube to be labeled, choose the putton.

Z
Select printer
Printer\*
ZBR\_1
Sequential IDs
Existing orders
Tubes
Order range

**2** General tasks

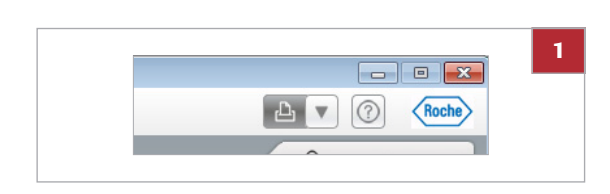

| Options        | Configuration by tube type |
|----------------|----------------------------|
|                |                            |
|                | Workplace                  |
|                |                            |
|                |                            |
| - Only pending |                            |

- 6 Choose one of the following options:
  - Configuration by tube type: To print labels according to the configuration performed by the administrator for order entry.
  - Configuration by workplace: To print labels according to the configuration performed by the administrator for the selected Lab Flow workplace.
- 7 Optionally, to print labels only for pending tubes, choose the Only pending option.
- 8 Choose the Print button.
  - You can cancel the printing process at any time by choosing the **Cancel printing** button.

## **Printing tray labels**

From the global information area, you can manually print or reprint tray labels for the desired target and workplace.

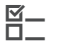

□ Label printers configured by the administrator

### To print tray labels manually

- 1 From the global information area, choose the button.

| Select printer | Labels          |          |
|----------------|-----------------|----------|
| Printer *      | Sequential IDs  | <u>^</u> |
| ZBR_1          | Existing orders | E        |
|                | Tubes           | *        |

- 2 From the **Printer** drop-down list, choose the default printer.
- 3 In the **Labels** group box, choose one of the following options:
  - Tray: To print Lab Flow tray labels
  - Sample workflow tray: To print sample workflow engine tray labels

| Options  |             |
|----------|-------------|
| Target * | Workplace * |
|          | ▼ <b>▼</b>  |
| From *   | To *        |
|          |             |
|          |             |
|          |             |
|          |             |
|          |             |
|          |             |
|          |             |

- 4 From the **Target** and **Workplace** drop-down lists, choose the target and workplace for which tray labels are printed.
- 5 In the **From** and **To** fields, enter the tray barcode range to print.
- 6 Choose the Print button.
  - You can cancel the printing process at any time by choosing the **Cancel printing** button.

## List of manual print options for barcode labels

You can manually print barcode labels for the orders, tubes, and samples you are working with in different ways, depending on the module and screen you are in.

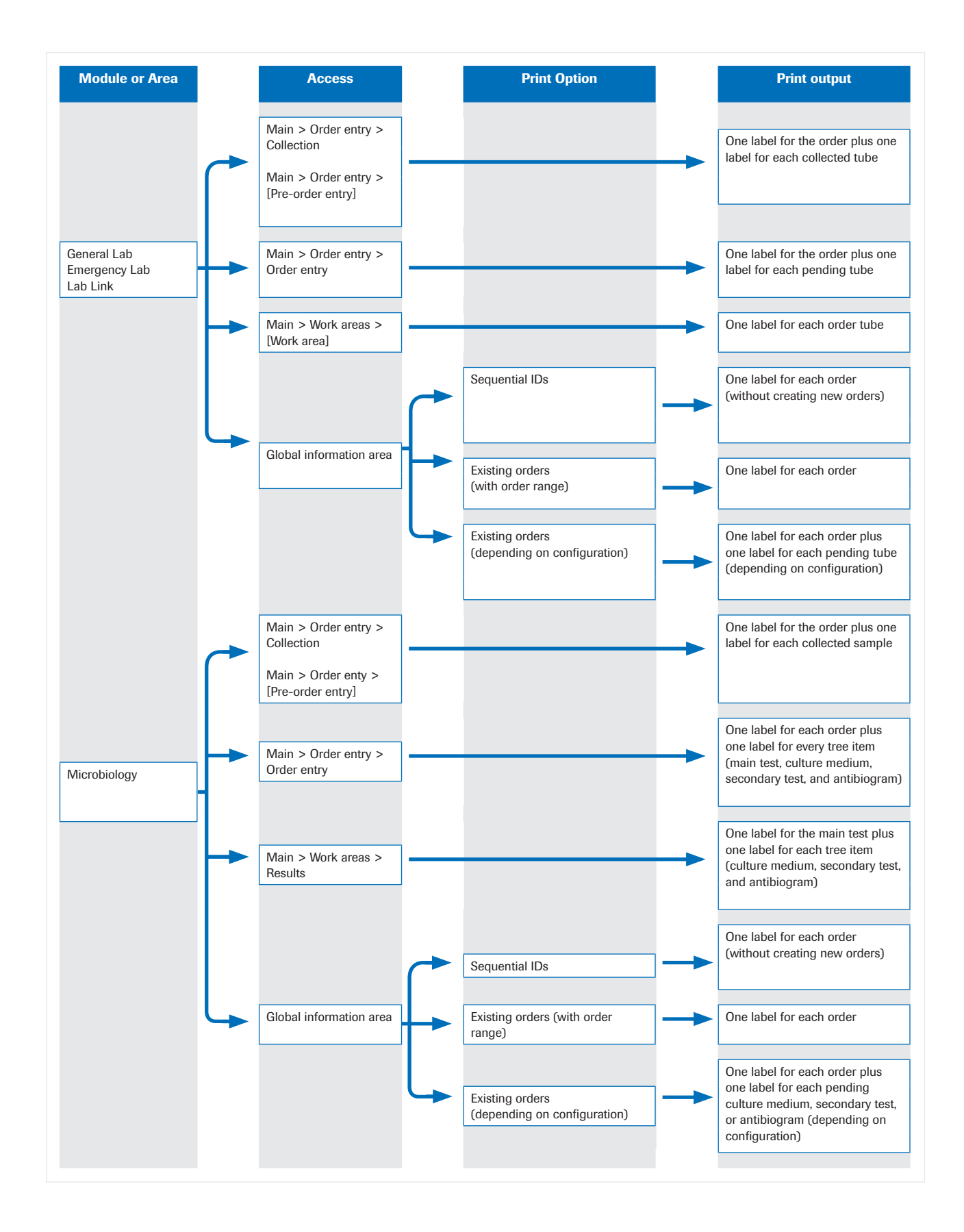

# **Patient management**

Each patient must have a record in the database before tests can be performed. Creating a record means that patient information is there for future reference, allowing you to monitor how tests results and diagnoses evolve.

In this section

Searching for a patient (58) Viewing a patient's history (59)

## Searching for a patient

You can search for patients to edit their record, check their details, patient ID, order information, or results.

### To search for a patient

- 1 Choose Main > Queries > Patient search.
- **2** Enter the patient demographics you have available, and then press Enter.
  - Optionally, select the check box above the Last name field to search for all patients whose first name or last name match the entered patient demographics.
  - It is recommended that you use wild-card character.
- **3** Choose the desired patient
  - → The bottom part of the screen displays the orders and pre-orders information belonging to that patient.

#### Belated topics

Filtering table information (37)

| C. Mail     | 100 Mullimon              |                 | ang ang ang ang ang ang ang ang ang ang |   |
|-------------|---------------------------|-----------------|-----------------------------------------|---|
| Menu        | $\ll$ $\langle$ $\rangle$ | Queries Patient | search                                  | 2 |
| Patient ID1 |                           | First surname   | Patient's name                          |   |
|             |                           |                 |                                         |   |
| 1.          |                           | )[]             |                                         |   |
| No results  |                           |                 |                                         |   |
|             |                           |                 |                                         |   |

| C Dage 1 of 2 Records: 25 |              |             |                            |  |  |
|---------------------------|--------------|-------------|----------------------------|--|--|
| ocal data                 | Order number | Droordor ID | Droorder collection status |  |  |
|                           |              |             |                            |  |  |
|                           | 8250000001   |             |                            |  |  |
| •                         | 8200000001   |             |                            |  |  |
| ~                         | 2020000005   |             |                            |  |  |
|                           | 4000000000   |             |                            |  |  |

## Viewing a patient's history

You can consult a patient's history to see tests, test statuses, and evolution charts. You can only view records stored on the local database.

### To view a patient's history

- 1 Choose Main > Queries > Patient history.
- **2** To view all orders belonging to that patient, enter the patient ID, and then press Enter.
- **3** Optionally, choose one of the following buttons:
  - View marked button: to view the selected order.
  - View all button: to view all the orders belonging to the patient.

| 🖉 Main      | X Administration | Monitoring              | 2                |
|-------------|------------------|-------------------------|------------------|
| Menu        | < > ☆            | Queries\Patient history |                  |
| Patient ID1 | Name             |                         | Patient comments |
| General     | Microbiology     |                         |                  |

# **Checking connections**

In this section

Checking the host connection (60)

## **Checking the host connection**

Occasionally you may need to check the connection between hosts and the software. In most cases, you can fix connection problems yourself.

### To check the host connection

- 1 Choose Monitoring > HCA > Host status.
- 2 To view the status of each host, look at the **Enabled** column.
  - If there is a green tick, the host is connected and you do not have to do anything.
  - If there is a sand clock, the host is waiting to establish the definitive connection. Stop the connection and start again.
  - If there is a red cross, double-click the host to enable it.

**Roche Diagnostics** 

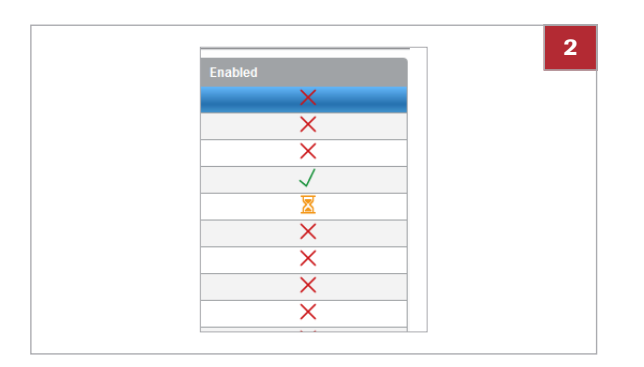

# **Searching for order and patient information**

#### In this section

Searching for a pre-order (61) Searching for an order (62) Viewing order traces (62)

## Searching for a pre-order

You may need to check a pre-order to see which tests were ordered, which samples were extracted and when, and which samples are pending.

### **•** To search for a pre-order

- 1 Choose Main > Queries > Pre-orders search.
- 2 To search for a pre-order, press Enter or choose the **Apply** button.
  - Optionally, fill in the information fields to search for an specific pre-order.
  - In the **Collect. status** column, you can check the status of the pre-order.
- **3** Optionally, to check the details or update the status of a pre-order, choose the desired pre-order and then choose the **Collection** button.

#### Belated topics

Collecting a sample (72)

## Searching for an order

| You can check information and the status of a previously |
|----------------------------------------------------------|
| created order to see which tests were performed and      |
| which are pending.                                       |

#### To search for an order

- 1 Choose Main > Queries > Order search.
- 2 From the **Supergroup** drop-down list, choose the supergroup the order belongs to.
- 3 Enter the year the order was created.
  - By default the current year shows up. You can edit it if necessary.
- **4** Enter either the order ID, patient ID, or tube ID, and then press Enter.
  - If you are unsure of the data, enter an asterisk (\*) in any of these fields to search for all information.
- **5** To view the desired order, select it and choose the **Results** button.

## **Viewing order traces**

You may need to consult the order traces to view the status of an order or see which analyzers the samples passed through. You can also check if any errors occurred during any part of the process.

Additionally, in the **User ID** column you can see who performed each action. When the software performs the action, it displays one of the following options:

- "SYSTEM\_RULENGINE": actions performed by rule engine
- "SYSTEM\_DAILYPROC": actions performed by the end-of-day process
- "SYS\_ICA\_DriverID" or "CSUSER": actions performed by an instrument
- "SYS\_HCA\_HostName": actions performed by a host
- "~System~": other actions performed by the software, e.g. formula calculations

| Menu     |             |       | * < > •       | Queries\Order s   | earch       |             | 2     |
|----------|-------------|-------|---------------|-------------------|-------------|-------------|-------|
| ORDER    | up *<br>ENT | . 🔻   |               |                   |             |             |       |
| Local da | ata         | *Year | *Order number | Order sequence nu | Patient ID1 | Application |       |
| All      | •           | 2015  | 25000*        |                   |             | All         | r All |
| No resu  | ılts        |       | 2             |                   |             | ~ .         | ~     |

| 🖉 Main       | 🗏 💥 Admin    | istration 📃 🖽  | Monitoring        |        |                |
|--------------|--------------|----------------|-------------------|--------|----------------|
| Menu         | $\otimes$    | > 😭 Quei       | ries\Order traces |        | 2              |
| Order number | *Patient ID1 | Туре           | Item              | Detail | Previous value |
| 91500000001  | 9            | Culture medium | Ch                | Seeded | 0              |
| 91500000001  | 9            | Culture medium | Blood             | Seeded | 0              |
| 91500000001  | 9            | Culture medium | Ch                | Add    |                |
| 91500000001  | 9            | Culture medium | Blood             | Add    |                |
| 91500000001  | 9            | Main test      | Stool culture     | Add    |                |
| 91500000001  | 9            | Culture medium | Bottle            | Add    |                |

### To view order traces

#### 1 Choose Main > Queries > Order traces.

- 2 Enter the patient and/or order demographics you have available, and then press Enter. Select also one of the following actions to be displayed:
  - All: All actions.
  - Without CON: All actions except for the consulting actions.
  - ACT: Open order.
  - ADD: Adding actions.
  - **CON**: Consult demographics which have not been automatically assigned by the software.
  - DIS: Close order.
  - DEL: Delete order.
  - MOD: Modifying actions. Includes the change of location.
  - **REC**: Order retrieved from recycle bin.
  - **PREJ**: Test pending rejection.
  - **REJ**: Rejected test.
  - DPER: Order deleted permanently.
  - PRW: Previewed order. To preview an order, choose the Preview button, or choose the Overview button in Microbiology module.
  - You can track tubes at test level by viewing the **[Location]**. The **[Location]** lets you know where the test is performed.

#### **•** ■ **Related topics**

About location and multisite (30)

# **Releasing tests or orders**

Processing an order from any screen in the software can cause one or several tests to become disabled. The software allows you to release the orders or tests that are automatically locked.

Work with orders by demographics rights

### To unlock tests or orders

- 1 Choose Monitoring > Order release.
- 2 In the **Order** field, enter the order ID of an order with locked tests.
- Choose the Apply button to display the locked order and its tests.
- **4** Select the check box next to the desired order or test, and choose one of the following buttons:
  - Release order: to restore the order.
  - Release: to restore the selected tests.
  - Remember that the released tests or orders can be processed by both the first user accessing them after their release and the user who caused them to become locked.

# **Pre-analysis**

| In this chapter                  | 3    |
|----------------------------------|------|
| Order and pre-order management.  | 67   |
| Creating a pre-order             | . 68 |
| Editing a pre-order              | . 69 |
| Canceling a single pre-order     | . 70 |
| Deleting or restoring pre-orders | . 70 |
| Handling samples                 | . 72 |
| Collecting a sample              | . 72 |
| Marking samples as received      | . 74 |

Table of contents

# **Order and pre-order management**

Pre-orders and orders must be created for patients existing in the database before tests can be performed. If tests are required urgently, you can create orders without patients but these tests cannot be medically validated until a patient is assigned.

#### **▲** CAUTION

#### **Order IDs**

Risk of patient results being confused with another patient's results.

The system allows you to define the fields forming the order ID (fixed texts, dates, prefixes...) and the modules where they are used. To enter and retrieve orders correctly, remember to use the specified format for the module you are in.

 $\dot{v}$  Remember that the software does not recognize any zeros leading an ID.

-Q- Due to the recycling of order IDs, you may get more than one result when you enter an order ID. A callout displays any matching orders in chronological order. Choose the desired order to continue.

#### **△** CAUTION

#### **Reusing tube IDs**

Risk of results being confused.

 It is recommended that you define a different tube ID for each sample.

Tube IDs can only be reused once the maximum time period configured in the automatic order closing parameter is exceeded, otherwise patient information and results could become confused.

#### **△** WARNING

Entering erroneous order demographic data Risk of delayed or wrong results

 Ensure that the mandatory demographic fields are entered correctly.

### 

#### **Deleting orders**

Risk of results and data being confused with results and data belonging to another patient.

When deleting an order, all samples and tubes belonging to this order must also be removed from the laboratory and the system.

 $\vec{Q}$  It is recommended that you use reading devices (optical readers, barcode readers, card readers, etc.) to enter data. Check these devices are operating correctly before using them in real environments

In this section

Creating a pre-order (68) Editing a pre-order (69) Canceling a single pre-order (70) Deleting or restoring pre-orders (70)

## **Creating a pre-order**

Physicians must give patients a pre-order with the list of tests to be performed. This form is delivered to the laboratory so the samples can be collected.

### To create a pre-order

- 1 Choose Main > Order entry > [Pre-orders].
- 2 To fill in the Patient ID1 field, do one of the following:
  - Enter the patient ID, and then, press Enter.
  - Enter the patient surname, and then choose the p button.
  - Depending on configuration, you can register new patients in the software.
- **3** In the demographics tab, enter the order demographics.
- 4 Choose each of the remaining tabs, and then fill in the corresponding test information.
  - If applicable, answer the questions concerning the patient.
  - Depending on the configuration in your center, the remaining tabs may vary.

| rder number *<br>100000004 | Patient ID1 9 | Tube ID                                  | First |
|----------------------------|---------------|------------------------------------------|-------|
| ntry date *<br>23/09/2015  | Entered on    | M Patient's form Comment Of Microbiology |       |
|                            |               |                                          |       |
|                            |               |                                          | 3     |

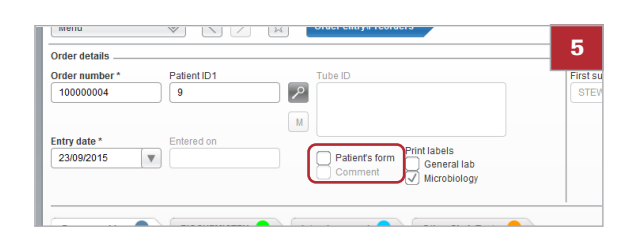

- **5** To give the patient a printout of the form, select the **Patient's form** check box.
  - This form is presented to the phlebotomist before collection.
- 6 Choose the **Save** button.

## **Editing a pre-order**

If you want to assign more tests, delete any unnecessary tests, or change information in a pre-order, you can edit it.

## • To edit a pre-order by pre-order ID

- 1 Choose Main > Order entry > [Pre-orders].
- 2 Enter the pre-order ID, and then press Enter.
- 3 In each tab, assign or delete the necessary tests, and then choose the **Save** button.

- - To edit a pre-order by Patient ID1
  - 1 Choose Main > Order entry > [Pre-orders].
  - 2 In the **Patient ID1** field, enter the patient ID and press Enter.
    - → The Patient pre-orders screen opens.
  - 3 Choose the pre-order you want to edit and choose the **Select** button.
    - $\rightarrow$  The pre-order information is loaded.

| emographics 🔵 🔪                                      | BIOCHEMISTRY 🔴 🔪                                                                                                    | Other GLab Tests 🔵                                                                           | Interview panel                                                                                                 |
|------------------------------------------------------|----------------------------------------------------------------------------------------------------|----------------------------------------------------------------------------------------------|----------------------------------------------------------------------------------------------------|
| ENZYMES/SUBSTRATES                                   | URINES                                                                                                    | PROFILES                                                                                     | LIPIDS                                                                                                    |
| (100) GLUCOSE<br>(105) CREATINE KINASE<br>(113) UREA | G00 SPCCFC GRA           (S01) LEUKCCYTES U           (S02) INTRES           G03 GLUCOSE_URNE           (G04) ROTENS_URNE           (G04) ROTENS_URNE           (G05) UROBLINOGEN           (S05) VROBLINOGEN           (S06) UROBLINOGEN           (G06) RETIRE BODES           (G06) FM_URNE           (G06) FM_URNE | <ul> <li>✓ (102) Hemogram</li> <li>(103) Proteinogram</li> <li>(105) Urine Test S</li> </ul> | (101) TRIGLYCERDES     (102) TOTAL CHOLES.     (102) TOTAL CHOLES.     (103) HIGH-DENSITY     (104) LOW-DENSITY |

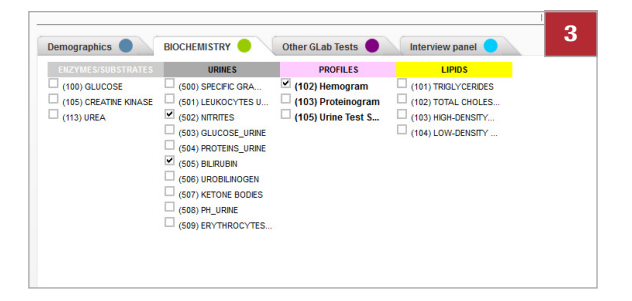

4 In each tab, assign or delete the necessary tests, and then choose the **Save** button.

## **Canceling a single pre-order**

Sometimes samples cannot be extracted or a patient forgets to bring a sample and so you decide to cancel the pre-order. You can only cancel open pre-orders. Once extractions are performed, the pre-order is closed.

#### To cancel a single pre-order

- 1 Choose Main > Order entry > [Pre-orders].
- 2 Fill in the Order ID field, and then press Enter.
- 3 Choose the **Delete** button.

## **Deleting or restoring pre-orders**

If a pre-order could not be completed because not all of the samples could be collected, you can delete it. Save time by deleting several as a batch. If you need to check information in a deleted pre-order e.g. the samples requested, patient information, you can restore it.

### To delete or restore pre-orders

- 1 Choose Monitoring > Delete/restore orders.
- 2 In the **Application** field, select the module where the pre-orders were created.
- **3** Indicate the status of the pre-orders by choosing at least one of the following options:
  - Not collected: no samples were collected.
  - Partly collected: some samples were collected.
  - Fully collected: all samples were collected.

| Orders belonging to<br>Application *<br>Lab Linki | 2<br>()<br>() |
|---------------------------------------------------|---------------|
| Preorder collection status                        | Entry         |
| Fully collected                                   | Date          |

| Open Orders                | 4 |
|----------------------------|---|
| Closed Orders              |   |
| J Local database 🗌 History |   |
| Entry date                 |   |
| From *                     | 0 |
| Date to *                  |   |

| Order ID selection      |                      |
|-------------------------|----------------------|
| By batches              |                      |
| Initial sequence num. * | Final sequence num.* |
|                         |                      |
|                         |                      |
| Specific                |                      |
| Order                   |                      |
|                         |                      |
|                         |                      |
|                         |                      |

- 4 Indicate whether the pre-orders are open or closed.
- 5 If you chose the **Closed orders** option in step **4**, choose one of the following options:
  - Local database: if the pre-orders are stored locally.
  - **History**: if the pre-orders were moved to the historical database.
- 6 Enter the date or range of dates that the pre-orders were created on.
- 7 Choose one of the following options:
  - **By batches**: to delete or restore several preorders.
  - Specific: to delete or restore a specific pre-order.
- 8 If you chose the By batches option in step 7, enter the initial and final sequence number of the preorders to be deleted or restored.
- 9 If you chose the **Specific** option in step 7, enter the order ID, and then choose the button.

10 Choose one of the following options:

- Delete: to delete the select pre-orders.
- **Restore**: to restore the selected pre-orders.

# **Handling samples**

#### In this section

Collecting a sample (72) Marking samples as received (74)

## **Collecting a sample**

Samples must be collected from patients according to the tests ordered by the physician. Once all samples are collected for a pre-order, you can enter this information in the system to close the pre-order and enable the analysis.

Depending on the configuration, the software automatically assigns a suggested tube ID to the tubes or if there are pre-labeled tubes, it allows you to scan or enter the desired tube ID.

#### **▲** CAUTION

**Reusing pre-order IDs** 

Risk of the ID being linked to the patient who was previously assigned this ID instead of the current patient, producing incorrect results.

- Choose the Collect button before printing and attaching sample labels.
- It is recommended that you refresh the screen to ensure you are viewing the most up-to-date data.

 $\dot{V}$  If you create a pre-order with a test associated with a tube, and afterwards you create a different version of this test associated with a different tube, the test created with the pre-order will still be associated with the first tube.
#### To collect a sample

#### 1 Choose Main > Order entry > Collection.

- **2** Scan the barcode label or enter the pre-order ID, and then press Enter.
  - If the software does not automatically load the tube ID in the Tube ID column, enter or scan a tube ID.
  - → The status of the tube in the Collection column is automatically changed to green.
- 3 The boxes displayed in the Collection column indicate the status of the sample. If necessary, choose each box to change its color to one of the following:
  - Green: Sample collected.
  - Red: Sample not collected.
  - Gray: Sample already collected. This option cannot be modified.
- 4 To save the samples' status and print the labels of the collected samples, choose one of the following buttons:
  - Collect: the same pre-order is reloaded with the updated information. The status of samples marked as collected is displayed in gray.
  - Collect and next: the information of the pre-order is cleared and you can proceed with the next preorder.
  - You might be asked to answer open questions concerning the patient. Enter the answers, and then choose the **Collect** button
- **5** Optionally, choose the **Relabel** button to reprint the labels.
- 6 Optionally, choose the **Add issue** button to report any issues in the **Total Quality Mgt.** module.

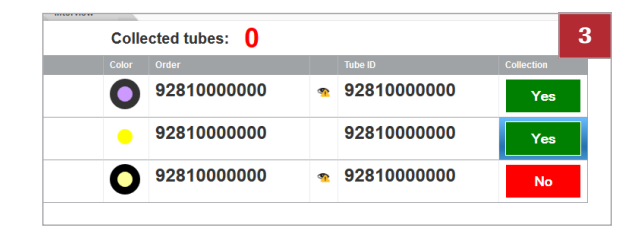

## Marking samples as received

The technician must check that the right amount of samples are received to perform the tests requested by the doctor.

Depending on the configuration, the software automatically assigns a suggested tube ID to the tubes. If there are pre-labeled tubes, it allows you to scan or enter the desired tube ID.

Some instruments or workflows cannot process different tubes or sample types with a shared identifier. To differentiate them, you can assign a different tube ID and print a label for each sample received.

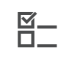

□ At least one order

□ Configured printer

#### To mark samples as received

- 1 Choose Main > Order entry > Reception.
  - You can also access this screen from the Main
     Order entry > Order entry screen.
- **2** Scan the barcode or enter the order ID, and then press Enter.
  - If the software does not automatically load the tube ID in the Tube ID column, enter or scan a tube ID.
  - → The status of the tube in the Received column is automatically changed to green.
- **3** The boxes displayed in the **Received** column indicate the status of the tube. If necessary, choose each box to change its color to one of the following:
  - Green: Tube received.
  - Red: Tube not received.
  - Gray: Tube already received. This option cannot be modified.
  - → If you change the status of a tube, the software automatically changes the status of the tests associated with that tube, which are displayed below.

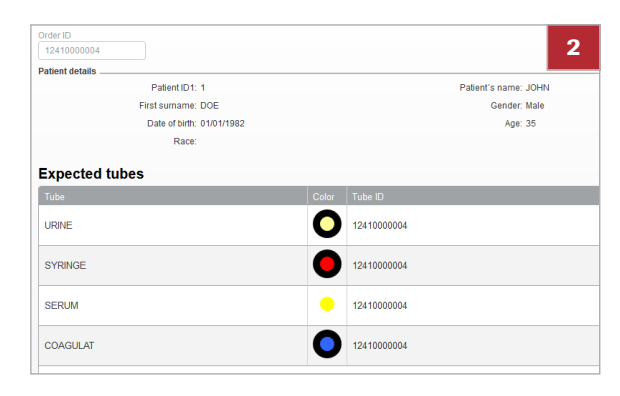

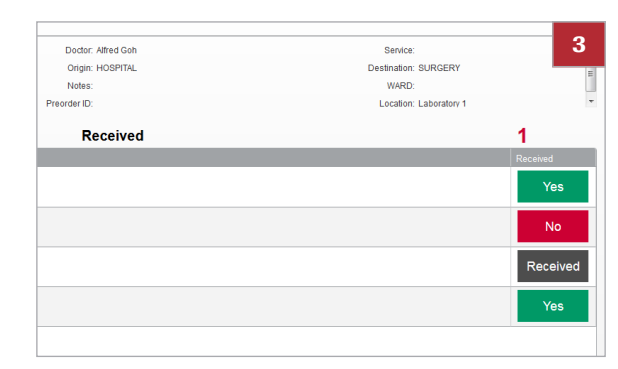

|           |               |                 | 4        |
|-----------|---------------|-----------------|----------|
| 100 - GLU | 101 - TRI     | 102 - CHOL      | 400 - PT |
|           |               |                 |          |
|           |               |                 |          |
|           |               |                 |          |
| Addissue  | Reprint label | Receive Receive | a & Nevt |

- **4** To save the sample status and print the labels of the received samples, choose one of the following buttons:
  - Receive & Next: the information of the order is cleared and you can proceed with the next order.
  - **Receive**: the same order is reloaded with the updated information. The status of samples marked as received is displayed in gray.
- **5** Optionally, choose the **Reprint label** button to reprint the labels.
- 6 Optionally, choose the **Add issue** button to report any issues in the **Total Quality Mgt.** module.

77

# **Post-analysis**

| In this chapter              | 4  |
|------------------------------|----|
| Reports                      | 79 |
| About report printing        | 79 |
| Creating report filters      | 80 |
| Generating a report manually | 82 |

Table of contents

Roche Diagnostics cobas infinity central lab  $\cdot$  Software version 2.5  $\cdot$  User Guide  $\cdot$  Version 3.4

## Reports

#### In this section

About report printing (79) Creating report filters (80) Generating a report manually (82)

## **About report printing**

Once patient results are entered in the software, a report must be sent to the physician. The physician can then make a diagnosis and prescribe medication if necessary. A report can also be sent to the patient.

Reports can be generated manually or automatically, for a single order, or for a batch of orders. A final report is always printed by default for single orders unless the order status prevents it e.g. the order contains unvalidated tests. You can print reports from various screens and choose whether to print all tests or certain tests. This feature is useful for example if you have a shared order and you only need the results from one module.

 $\dot{V}$  Due to recycling order IDs, when you enter an order ID or sequence number, if more than one order is found, a callout appears displaying the orders in chronological order. The most recent is automatically selected but you can choose a different order if you want.

#### **Report types** The following types of reports are available:

- Pre-report: To see the status of the order that you want to create a report for. You can select this option as many times as desired until a final report is printed or everything in the order is validated. In this case, a
- **Final report**: To print the final report for the desired order.

final report is printed.

If the software is configured to print only by order, the final report is printed when all the tests included in the order are medically validated.

If the software is configured to print by test or group of tests, the report is printed every time a specific test or group of tests are medically validated.

• **Result reprint**: To reprint a final report. You can make any number of copies.

Fast printingYou can speed up the report printing process by defining<br/>a default filter with your desired settings on the Report<br/>print screen. Each user can define their own default filter.

Once the filter is created and set by default, every time you print manually, the report is sent to the specific print target (physically printed or PDF).

When printing a report, the software always tries to print a final report for the order or batch of orders. Otherwise, a pre-report or result reprint is printed.

 $\dot{V}$  If a report is not printed, you can check its status on the **Printing control** screen as no warning message is displayed if there are printing issues.

 $\dot{\dot{V}}$  The "\*\*\*\*\*" character is displayed in a report in the following situations:

- When a test has a result, but the user does not have rights to view its specific information.
- When a test result is pending and the Print nonvalidated tests as pending when the user is only allowed to view validated tests. general parameter is disabled. To enable this parameter, contact your system administrator.

#### **△** WARNING

#### Results

Risk of incomplete or delayed results.

 Check reports are configured correctly before starting to use the system.

### **Creating report filters**

You can configure your desired printing settings by creating a report filter. The filtered report is sent to the desired print target when choosing the **Print** button on any screen.

This option allows you to print the report quickly without having to set the filters every time.

 $\vec{Q}$  If the Validate and sign button is configured, it is recommended that you create a report filter to print reports directly.

| Order      | Year 2016    |                | 2 |
|------------|--------------|----------------|---|
| By batches |              |                |   |
| Dates      | From Da      | ite to         |   |
| Today      | ▼            |                |   |
| From       | То           |                |   |
|            |              | ) All orders   |   |
| Pre-report | Final report | Result reprint |   |

| Single ordera |      |            |                  | 3 |
|---------------|------|------------|------------------|---|
| Order         | Year | _          |                  |   |
|               | 2016 |            |                  |   |
| By batches    |      |            |                  |   |
| Datas         | From | Date       | to               |   |
| Tades         |      |            |                  |   |
| Today         |      | <b>V</b>   |                  |   |
| From          | То   |            |                  |   |
|               |      |            | All orders       |   |
| Constant -    | 0.5  | and second | O Result seesint |   |
| OPre-report   | () · | narreport  | Kesuit replint   |   |

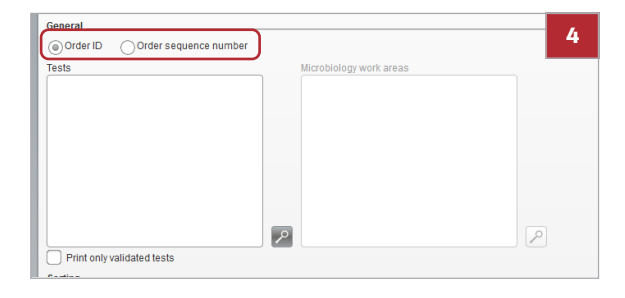

| Report filters |                      |                     |
|----------------|----------------------|---------------------|
| Capture        | filter Clear filter  |                     |
| Application    | Default report       | Default target      |
| Emergency lab  | Emergency by default | Destino por defecto |
| General Lab    | General Lab          | Destino por defecto |
| Microbiology   | MIB report           | Destino por defecto |
|                |                      |                     |

|              |            |               | 6 |
|--------------|------------|---------------|---|
| Print target | Reports    |               |   |
| Copies       | By default | Configuration |   |

#### To create a report filter

#### 1 Choose Main > Report > Report print:

- 2 Depending on the number of orders you want to print, do one of the following:
  - In the Single orders group box, enter the order ID or sequence number and the year the order was created.
  - In the By batches group box, enter the date or date range. Then enter the initial and final order IDs or sequence numbers, or select the All orders check box.
- 3 Select the type of report you want to print.

- 4 In the General group box, choose the Order ID or Order sequence number options of the orders you want to print reports for.
  - Optionally, choose the p button to select the tests you want to print.
  - Optionally, select the Print only validated tests check box to include only validated tests in the report.Otherwise, if your selection includes tests that are not medically validated, the software always prints a pre-report.
- 5 In the **Application** group box, select the modules in which you want to print reports.
- 6 Optionally, from the **Print target** drop-down list, choose the printer you want to set as the default printer.
  - The default target of the selected application is used in case the **Print target** option is not configured.
- 7 Optionally, from the **Reports** drop-down list, choose the desired report template.
  - The default report of the selected application is used in case the **Reports** option is not configured.

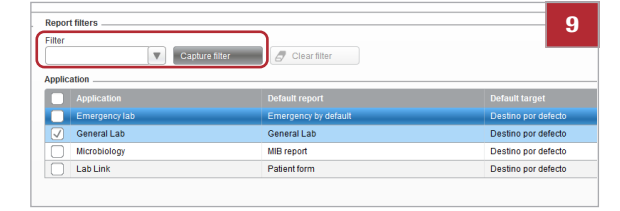

- 8 In the **Sorting** group box, from the **Criterion no. 1** drop-down list, choose the desired demographic.
  - Choose the P button to select a demographic value.
  - Optionally, from the **Criterion no. 2** drop-down list, choose the desired demographic and its value.
- 9 Choose the Capture filter button and, in the Field name field, enter the name you want to give to this filter.
  - To make it the default filter, select the Default filter check box.

10 Choose the Save button.

## **Generating a report manually**

Once patient results are entered in the software, a report must be sent to the physician. Reports can be generated manually or automatically for one order or for a batch of orders.

You can generate a report manually with or without a report filter:

- If you have defined a filter, with the fast printing feature, reports are sent to the specific print target with a predefined report layout.
- If you have not defined a filter, the Report print screen is displayed.

#### To generate a report manually without a report filter

- 1 Choose the screen from where you want to print a report.
- 2 Choose the Print button.
  → The Report print screen is displayed.
- **3** Depending on the number of orders you want to print, do one of the following:
  - In the Single orders group box, enter the order ID or sequence number and the year the order was created.
  - In the By batches group box, enter the date or date range, and then enter the initial and final order IDs or sequence numbers or select the All orders check box.

| Single orders  |                         |       |
|----------------|-------------------------|-------|
| Order          | Year 2016               | 3     |
| By batches     |                         |       |
| Dates<br>Today | From Date to            |       |
| From           | To All orders           |       |
| OPre-report    | Final report OResult re | print |

| Single orders |                                 | 4 |
|---------------|---------------------------------|---|
| Order         | Year 2016                       | - |
| By batches    |                                 |   |
| Dates         | From Date to                    |   |
| Today         | <b>v v</b>                      |   |
| From          | To All orders                   |   |
| Pre-report    | Final report     Result reprint |   |

| General                            |                         |   |
|------------------------------------|-------------------------|---|
| Order ID     Order sequence number |                         | Ð |
| Tests                              | Microbiology work areas |   |
|                                    |                         |   |
|                                    |                         |   |
|                                    |                         |   |
|                                    |                         |   |
|                                    |                         |   |
|                                    |                         |   |
|                                    | P                       | 2 |
| Print only validated tests         |                         |   |

| General                            |                         | 6 |
|------------------------------------|-------------------------|---|
| Order ID     Order sequence number |                         |   |
| Tests                              | Microbiology work areas |   |
|                                    |                         |   |
|                                    |                         |   |
|                                    |                         |   |
|                                    |                         |   |
|                                    |                         |   |
|                                    |                         |   |
|                                    |                         |   |
|                                    |                         |   |
|                                    |                         |   |
|                                    |                         |   |
| Print only validated tests         | —                       |   |

|                                 | 7 |
|---------------------------------|---|
| Print target Reports            |   |
| Copies By default Configuration |   |
|                                 |   |

4 Select the type of report you want to print.

**5** In the **General** group box, choose the type of order identifier you want to use to generate the report.

- 6 Choose the 🖉 button to select the tests you want to print.
  - Optionally, to only include validated tests in the report, select the Print only validated tests check box.
- 7 To send the report to a specific target, from the Print target drop-down list, choose the desired option.
- 8 From the **Reports** drop-down list, choose the desired report template.
- 9 Choose the Print button.
  - → The report is printed.
- **10** Optionally, choose the **Printing control** screen to check the status of the report.

## To generate a report manually with a report filter

- 1 Choose the screen from where you want to print a report.
- 2 Choose the **Print** button.
  - $\rightarrow$  The report is printed.
- **3** Optionally, choose the **Printing control** screen to check the status of the report.

Roche Diagnostics cobas infinity central lab  $\cdot$  Software version 2.5  $\cdot$  User Guide  $\cdot$  Version 3.4

## **Appendix**

### Index

#### A

Addresses, 4

#### В

Barcode labels - manual printing, 51 - orders, 51 - print options, 56 - trays, 54 - tubes, 53

#### С

Comments, 47 - coded comments, 47 - icons, 49 - rich comments, 48 Contact, 4 Conventions used in this publication - abbreviations, 9 - product names, 8 - symbols, 9 Copyright, 3

### E

Edition notice, 2

#### F

Feedback, 4 Filter - capture, 37 - deletion, 38 Function keys, 41

#### I

Icons - common icons, 41 Intended use, 7

#### L

Location - change, 29

#### Ν

#### Notifications

Roche Diagnostics cobas infinity central lab  $\cdot$  Software version 2.5  $\cdot$  User Guide  $\cdot$  Version 3.4

- display, 32
- overview, 33

#### Ρ

Password - change, 24

#### Q

Quick search, 35

#### R

Revision history, 2

#### S

Screenshot disclaimer, 3 Shortcuts, 33 Software – framework, 26 – log off, 24 – log on, 23 – navigation, 34 Software module – change, 28

#### Т

Table – export, 40 – filtering, 37 – sorting, 39 Trademarks, 3

#### U

User profile - change, 28

#### W

Warranty, 3

88 Index